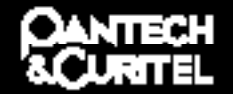

5U010000211.REV.00

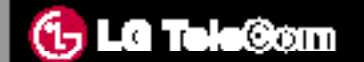

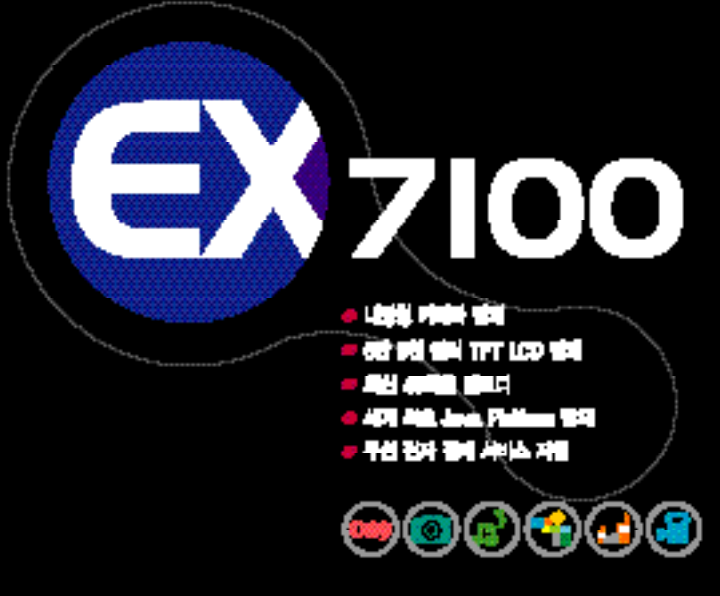

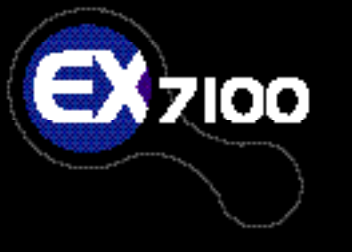

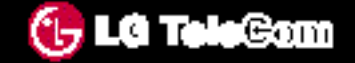

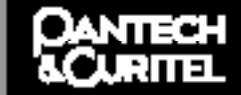

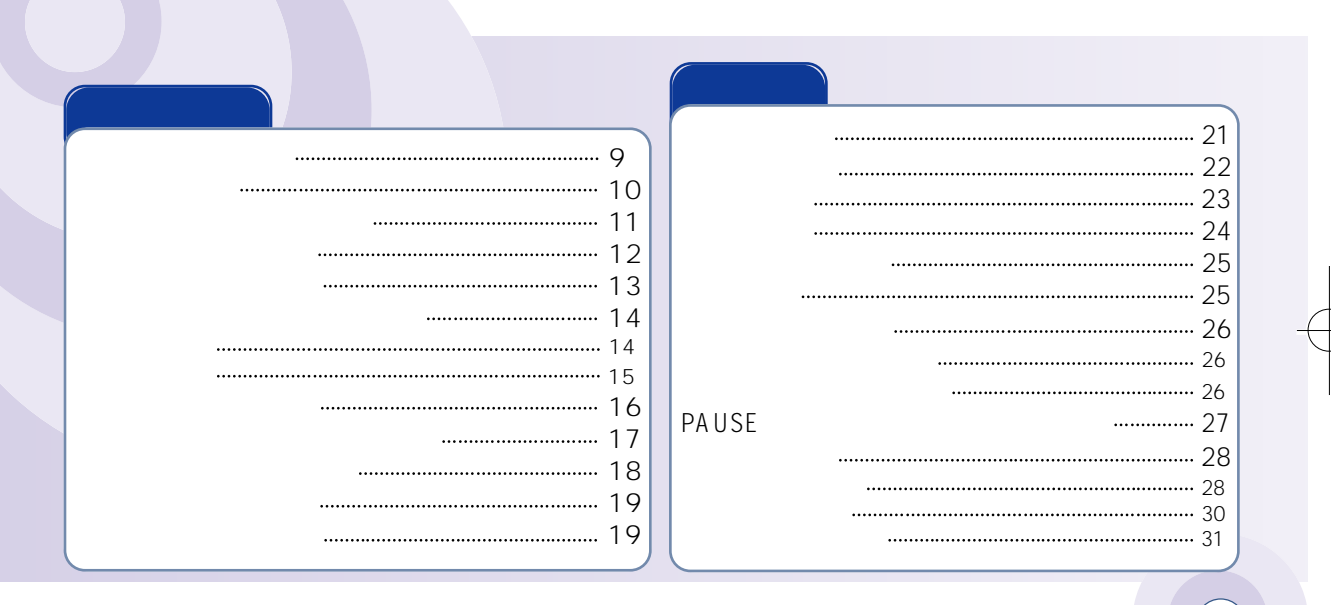

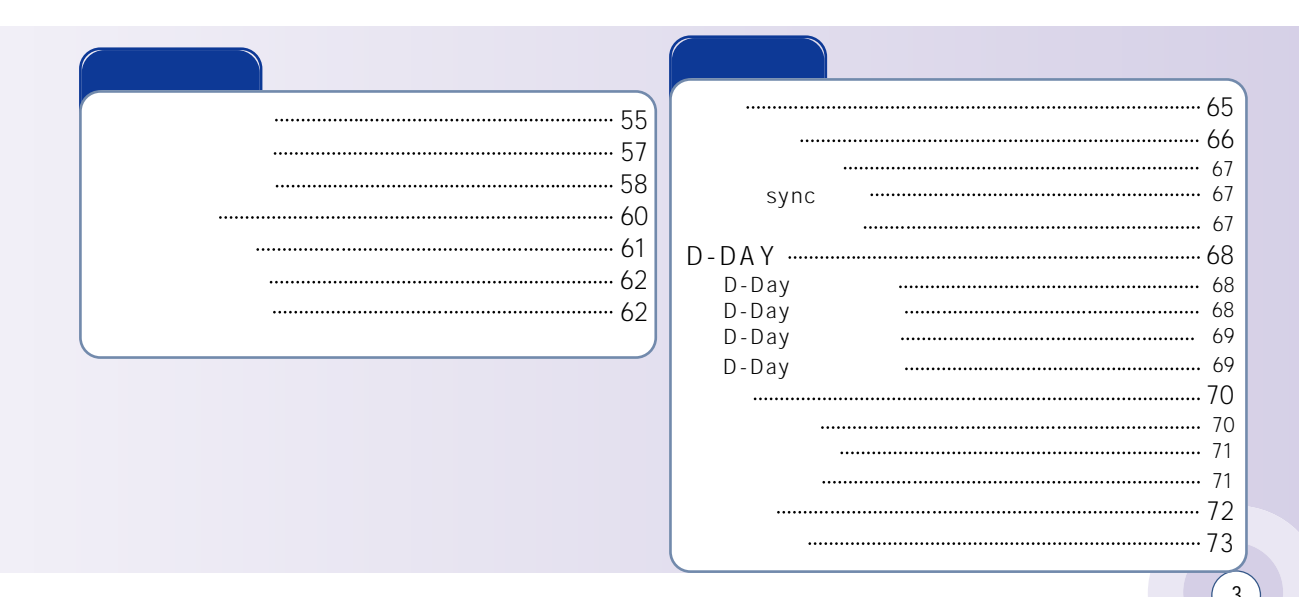

..... ..... ······ ..... 

..... ..... ..... 

LED

EZ-I

| SHOT |                        | 1   |
|------|------------------------|-----|
|      | ······ 10 <sup>·</sup> | 1   |
|      |                        | 2   |
|      |                        | 3   |
|      |                        | 3   |
|      | 104                    | 4   |
|      |                        | 4   |
|      |                        | 5   |
| ID   |                        | 5   |
|      |                        | 6   |
|      |                        | 6   |
|      |                        | 8   |
|      |                        | 9   |
| !    |                        | 0   |
| -    | 11                     | 1   |
|      |                        | -11 |
|      |                        | 1   |
|      |                        |     |
|      |                        |     |

| F 85 |  |
|------|--|
|      |  |
|      |  |
| 88   |  |
| 00   |  |
|      |  |
|      |  |
|      |  |
|      |  |
|      |  |
|      |  |
|      |  |
|      |  |
|      |  |
|      |  |

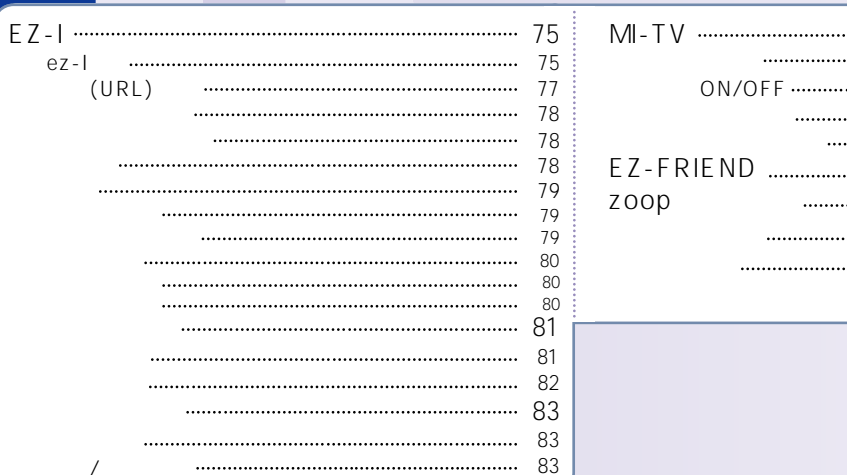

ez-i

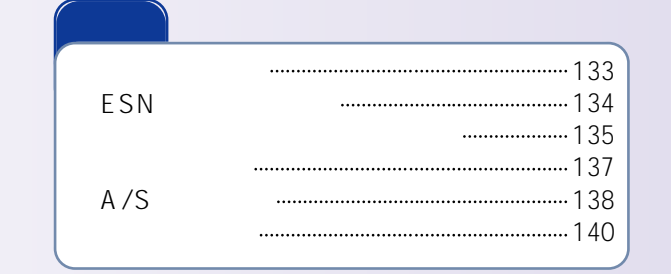

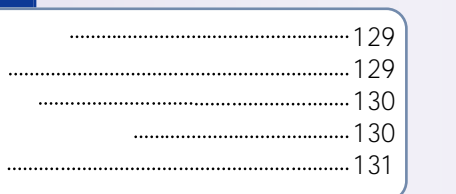

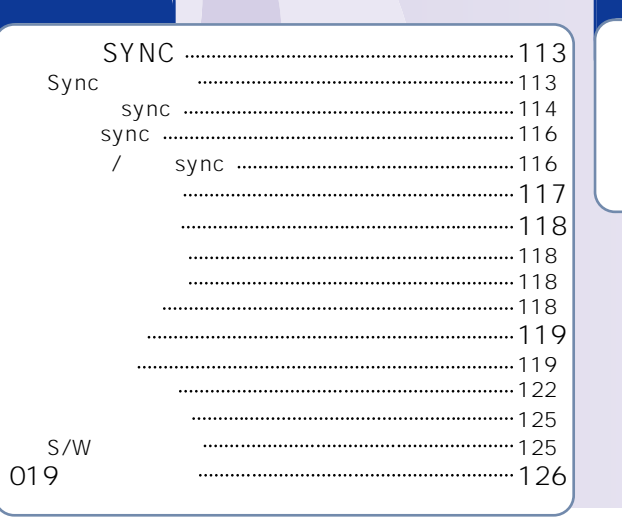

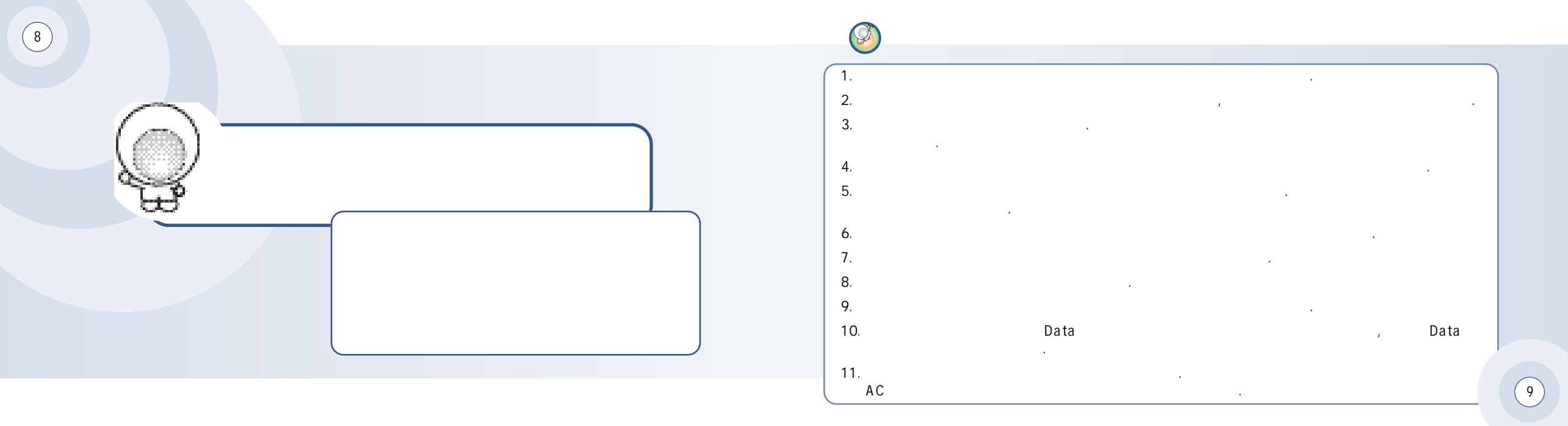

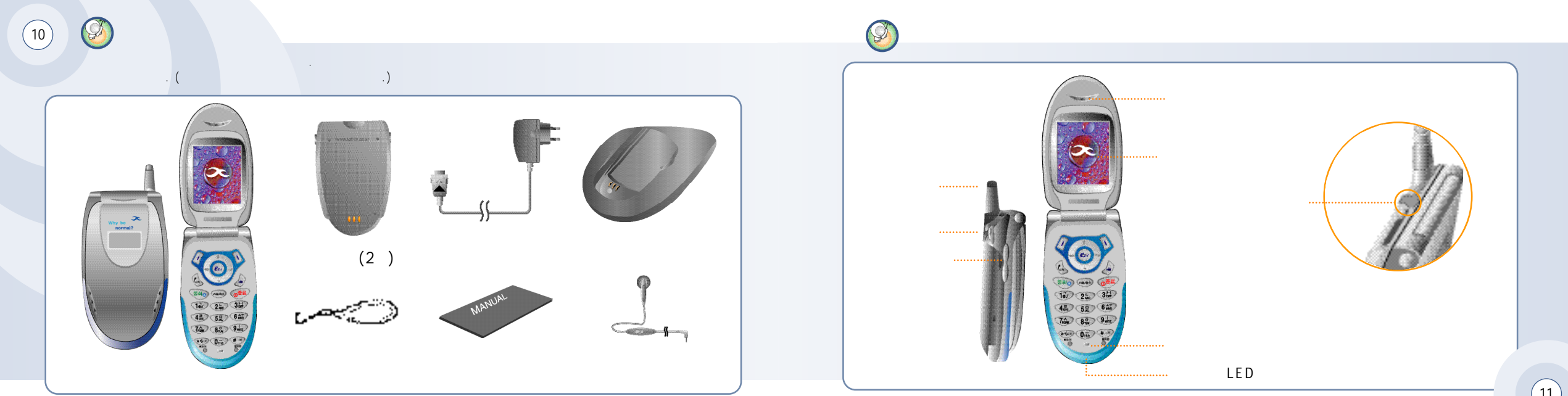

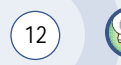

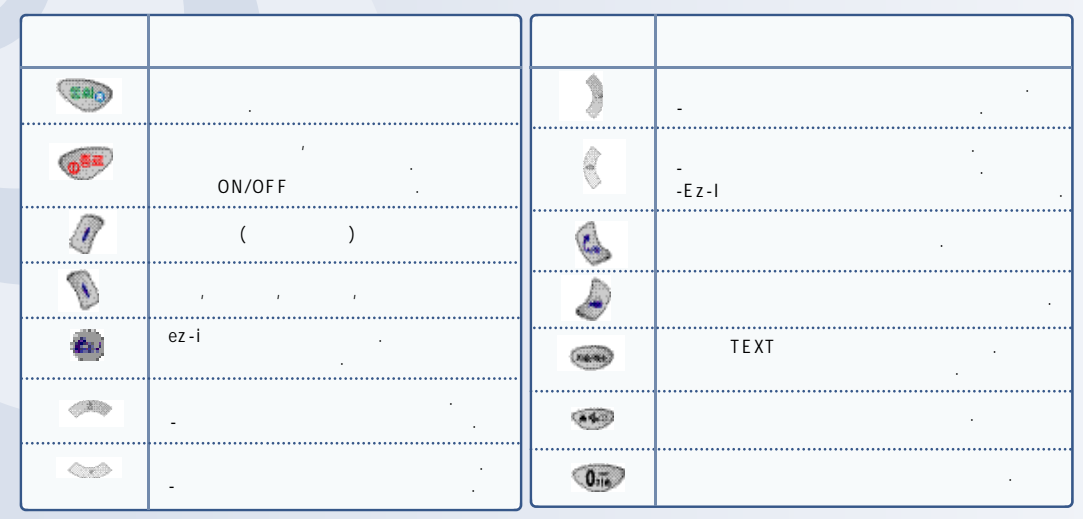

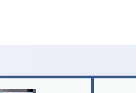

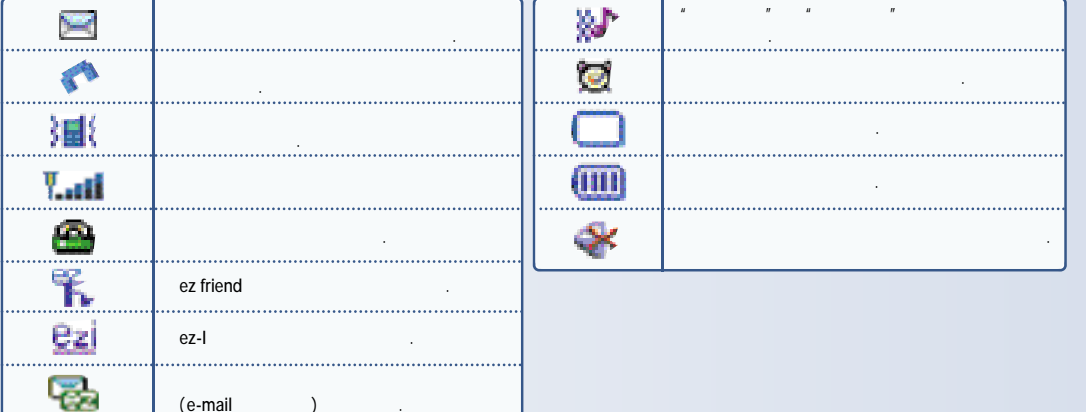

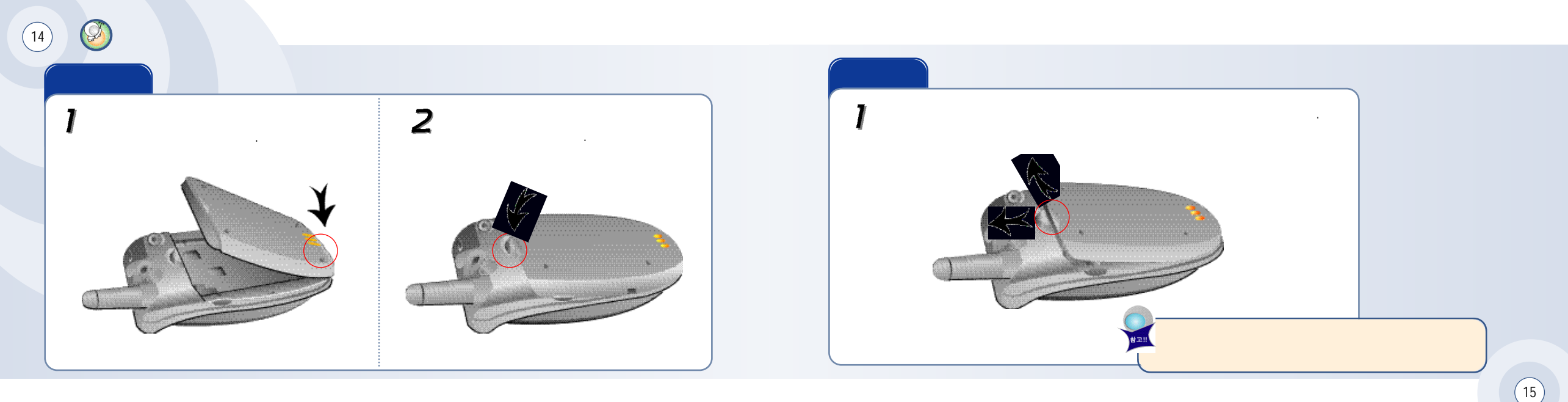

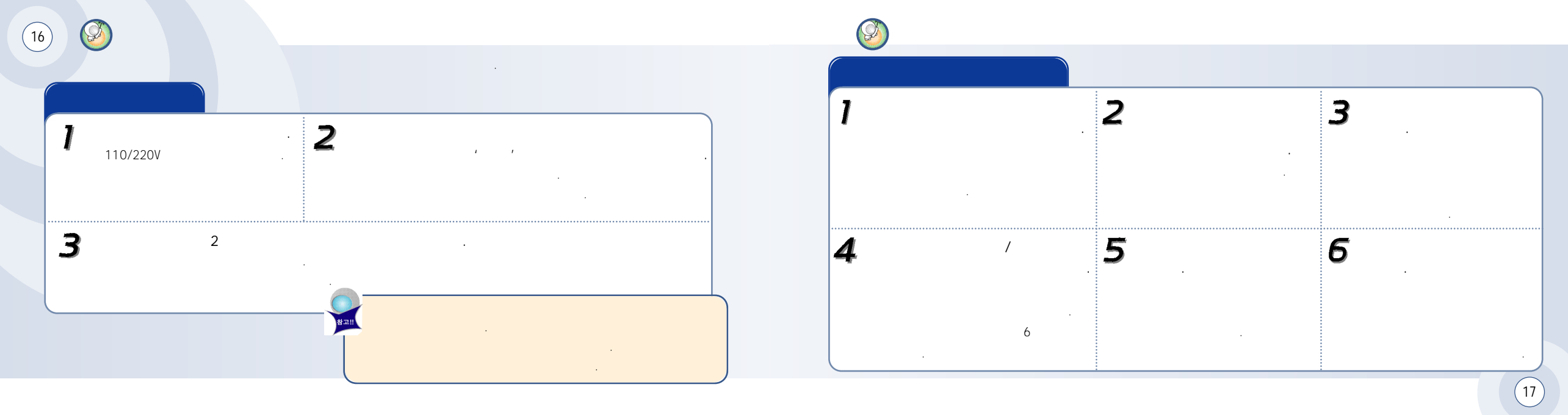

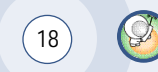

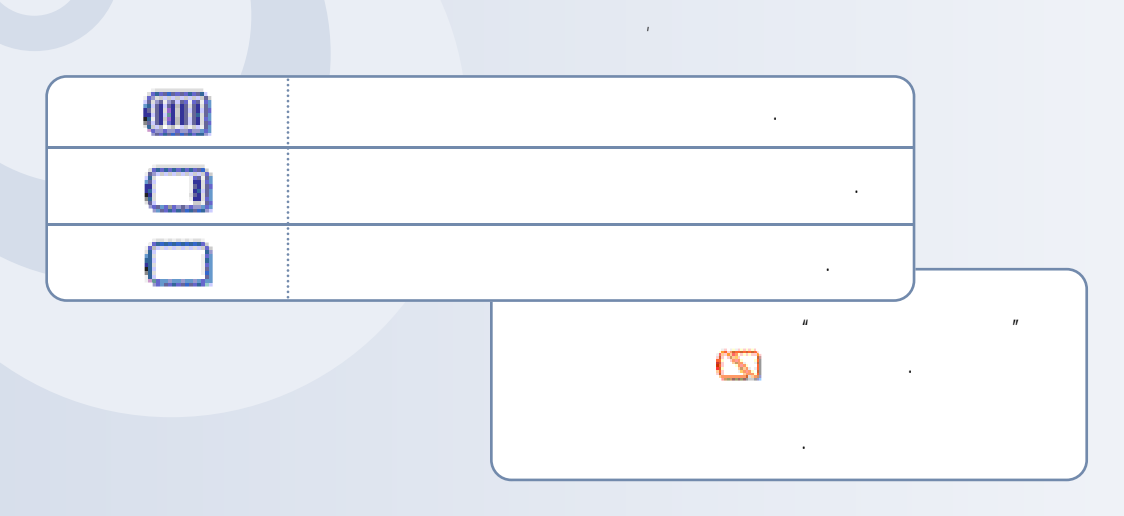

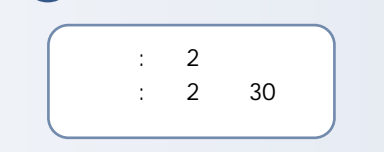

P

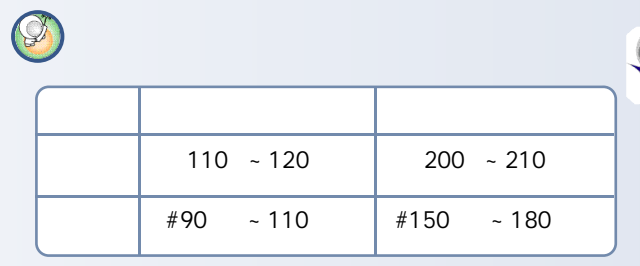

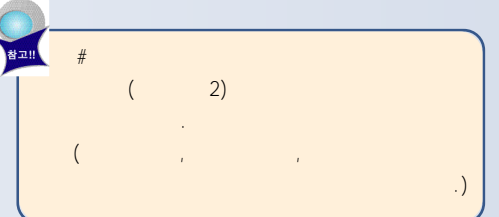

(19)

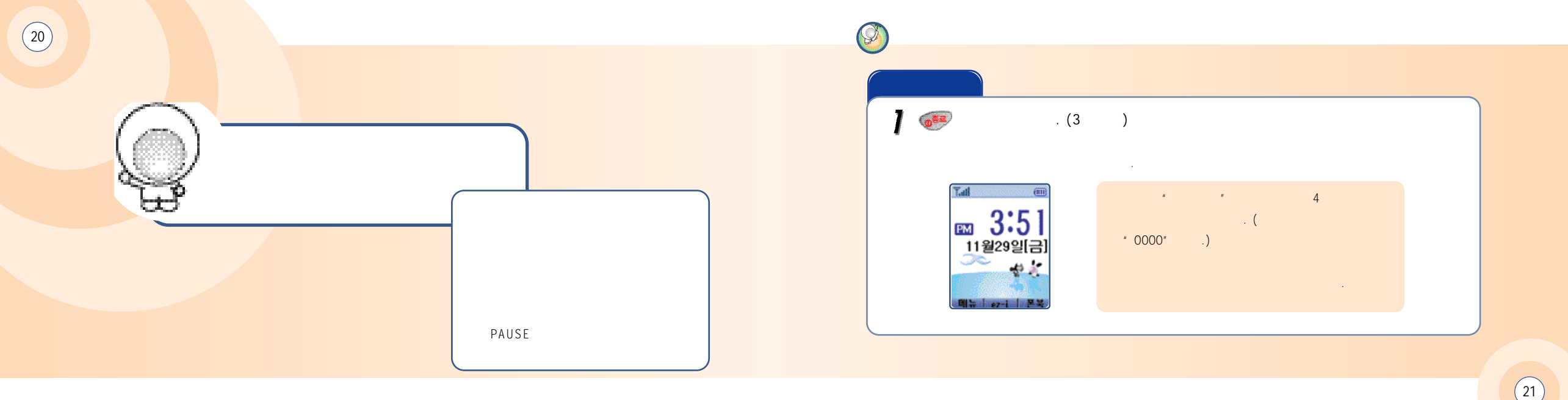

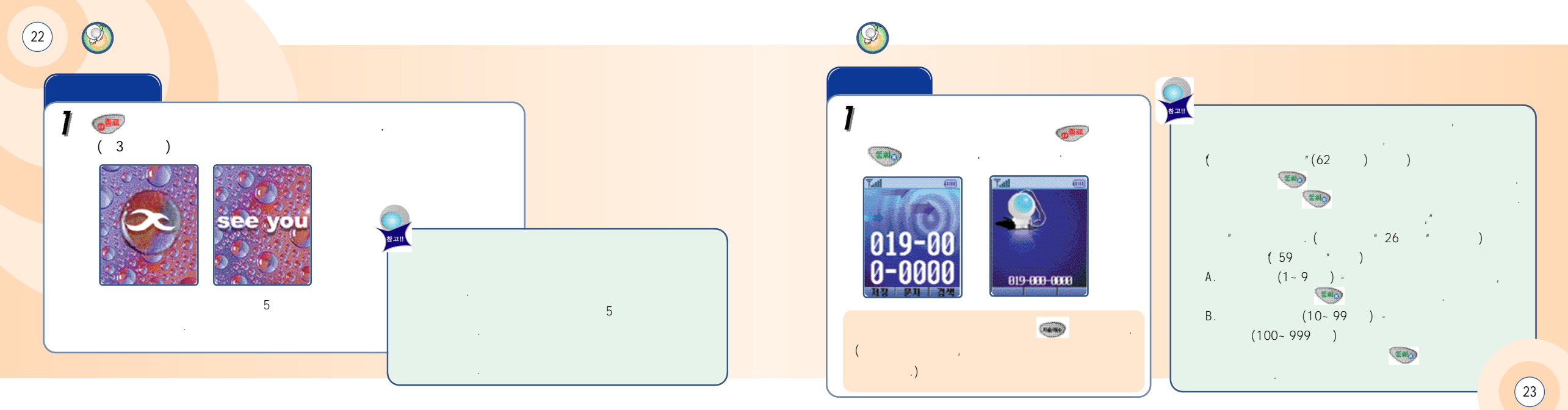

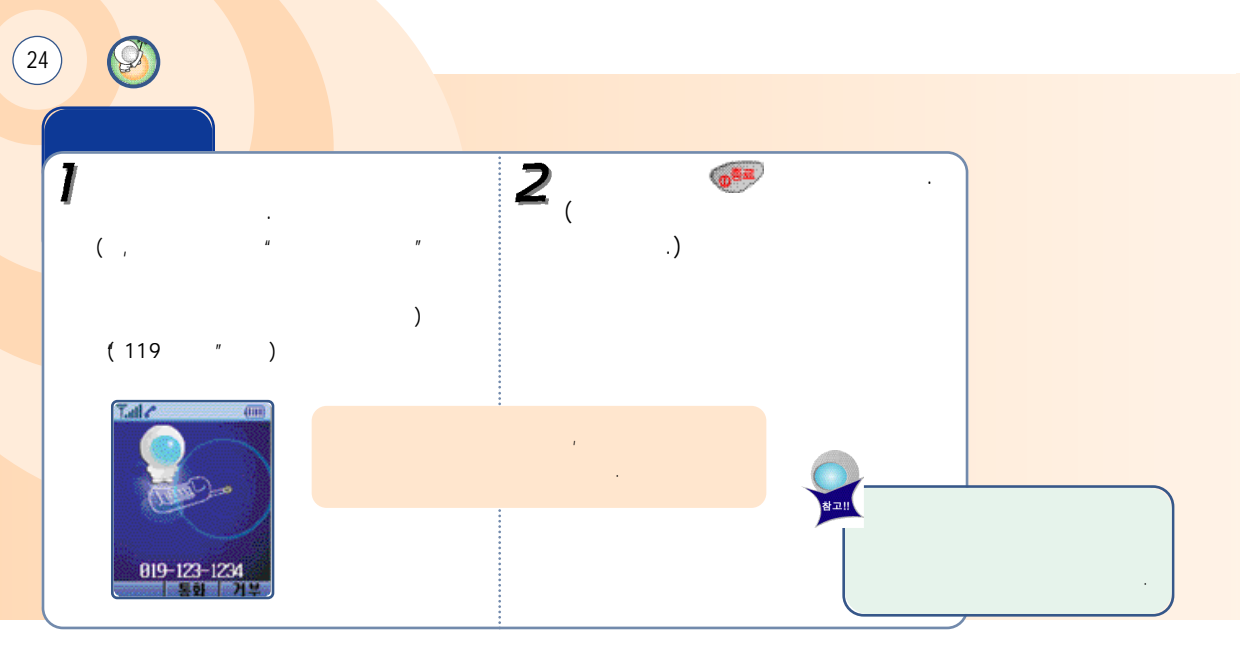

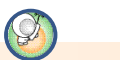

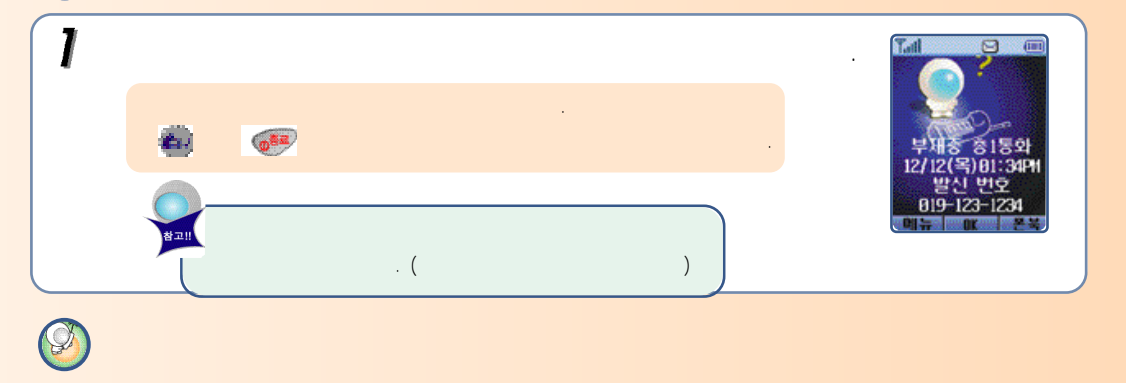

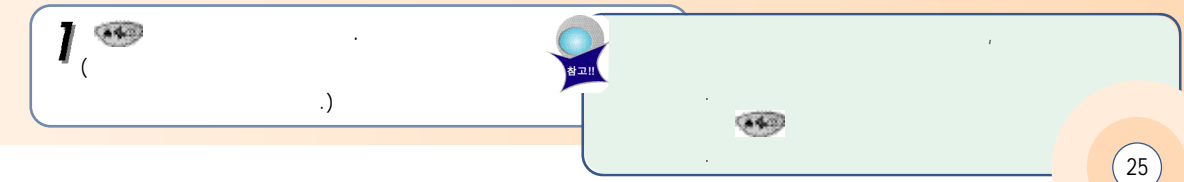

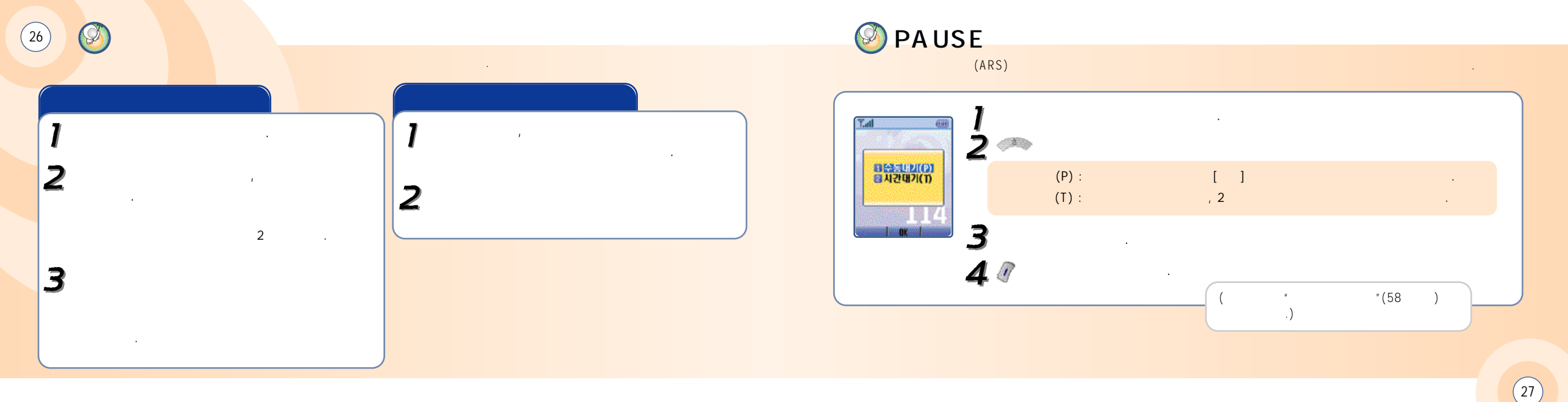

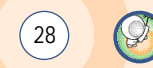

|           |   |   | 售          | 가 , #   |           |                        |           |
|-----------|---|---|------------|---------|-----------|------------------------|-----------|
| $\square$ | 1 | 2 | 1          | 1       | 2         | 1                      | 1<br>🐨, 🕐 |
| 12        | ٦ |   | я          |         |           | ור                     |           |
| 25        | L |   |            | E       |           |                        | Ľ         |
| 31        | ŀ | + | ŧ          |         | 4         |                        |           |
| 4ª2       | 2 |   |            |         |           |                        |           |
| 52        |   |   | Ц          | ш       |           |                        | ᄈ         |
| 6         | 1 | Т | ш          |         | π         |                        |           |
| 7.0       | 人 |   | Т          | ż       |           | м                      | ᄍ         |
| 82        | Ò |   | ਨੇ         |         |           |                        |           |
| 9 mag     |   |   | Н:         | 3# 🛟 9= | 41 :      | 39 G 39 G              | • • • •   |
| 0         | — |   | ∦:<br>-  : |         | 9 비ː<br>9 | 620 () 920<br>() () () |           |

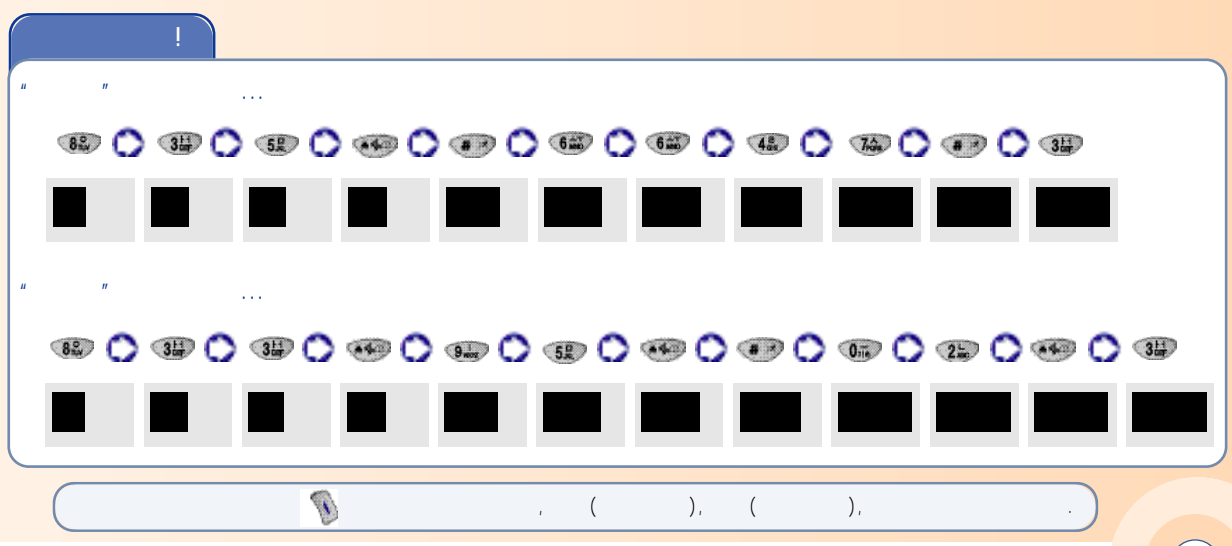

| ( | 30          |       |            |       |       |        |        |
|---|-------------|-------|------------|-------|-------|--------|--------|
|   | 1<br>2<br>3 | ۲     | , <b>)</b> |       |       |        |        |
|   | !           |       |            |       |       |        |        |
|   | " CURITEL " | '     | 0          | D     | ( )   |        |        |
|   | 25 3        | 0 🛞 2 | 0 760 3    | 🔿 🐗 3 | 🔿 🕸 1 | 2 🚯 🕐  | C) 💷 3 |
|   | С           | CU    | CUR        | CURI  | CURIT | CURITE | CURITE |
|   |             | Ø     | )          | , (   | ), (  | ),     | •      |

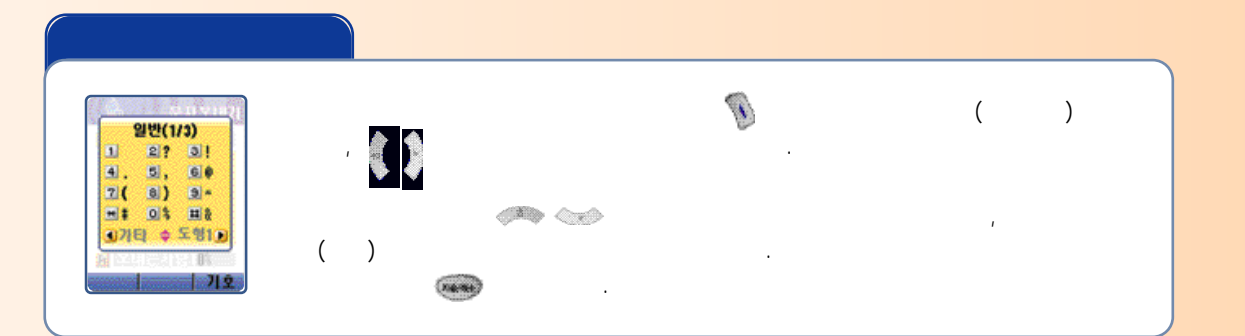

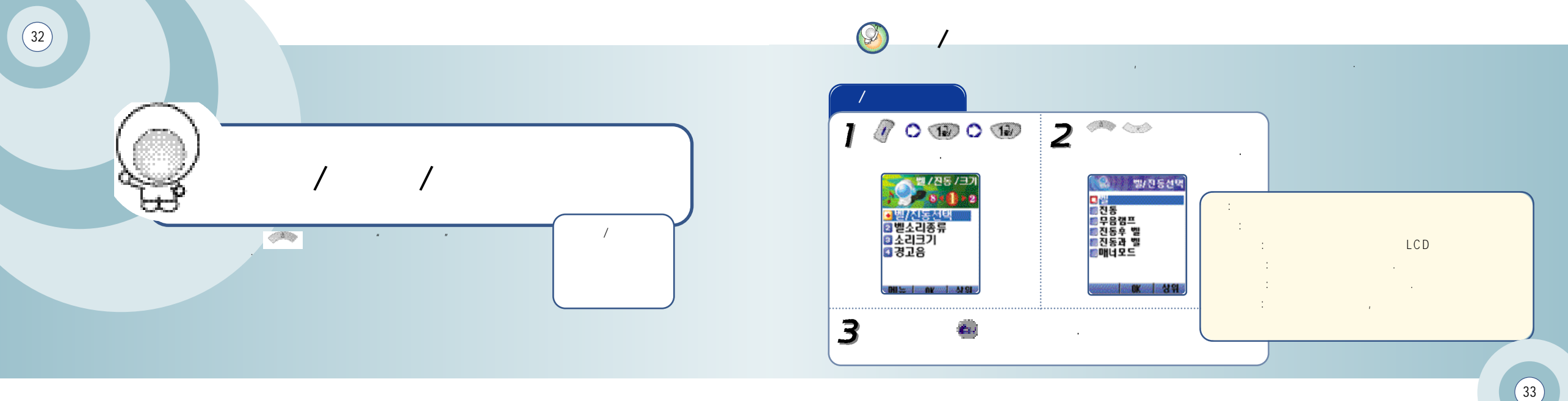

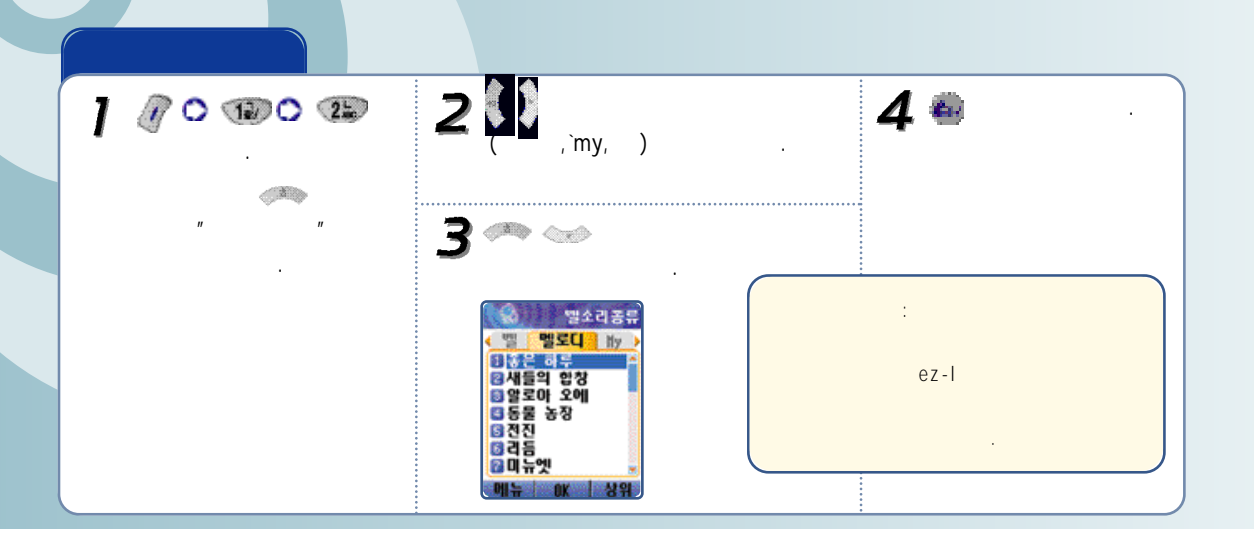

Ø

(34)

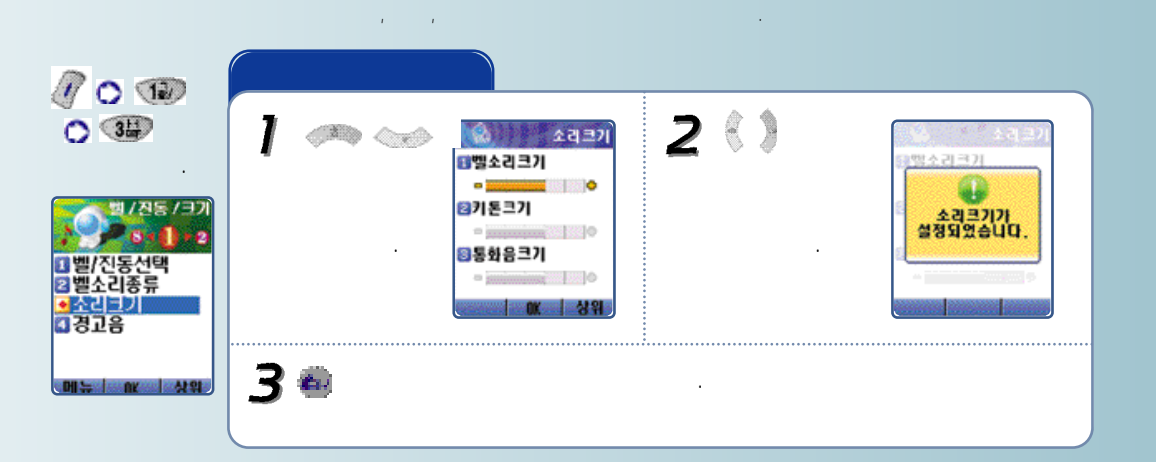

Y

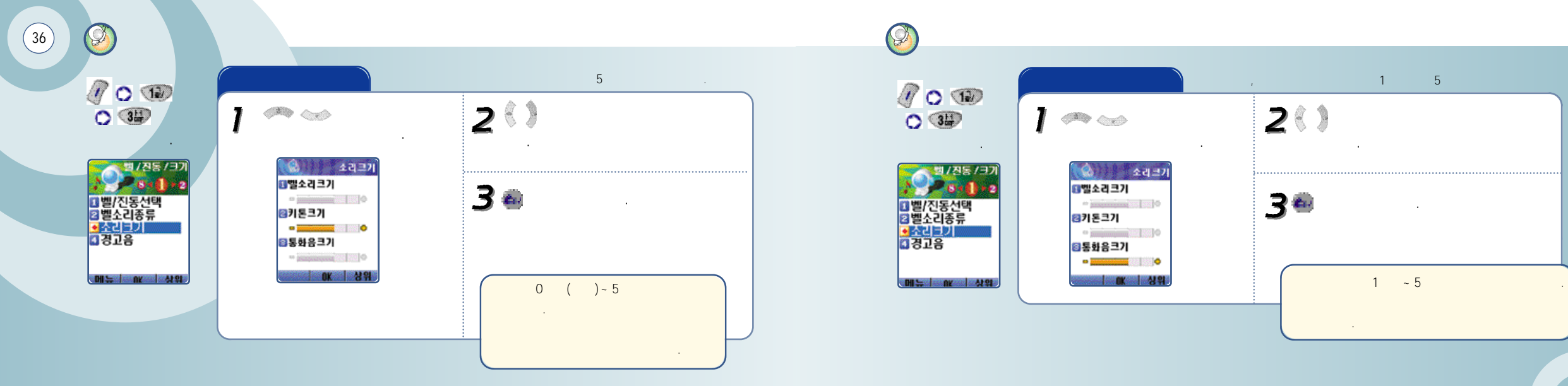

.

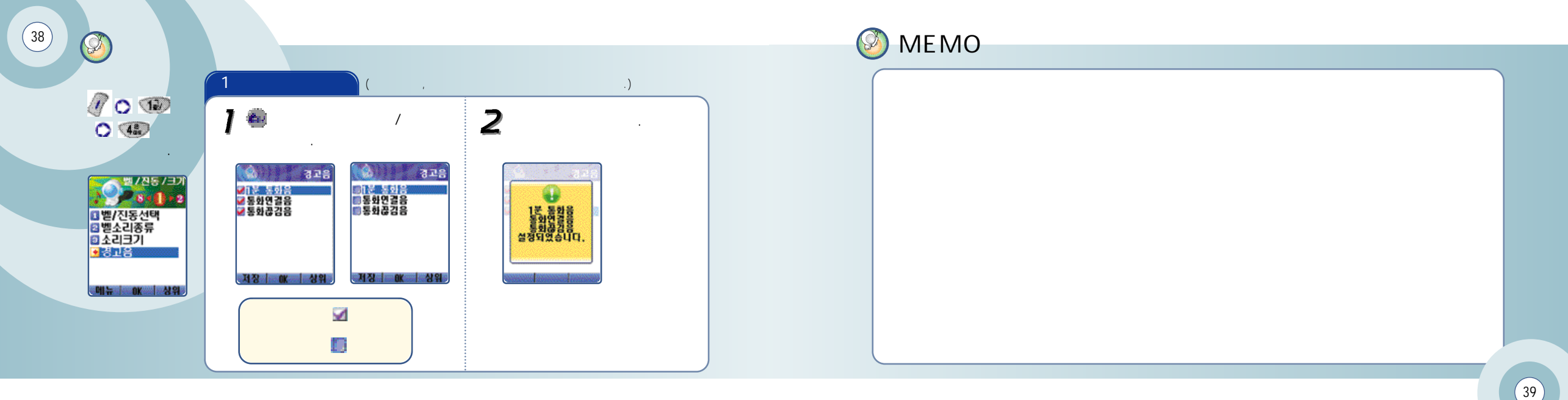

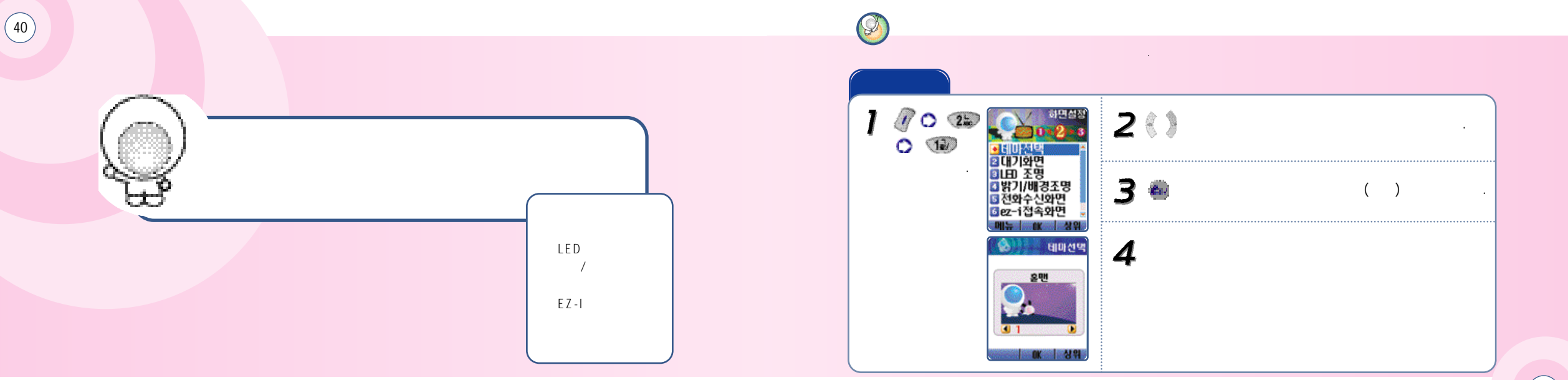

(41)

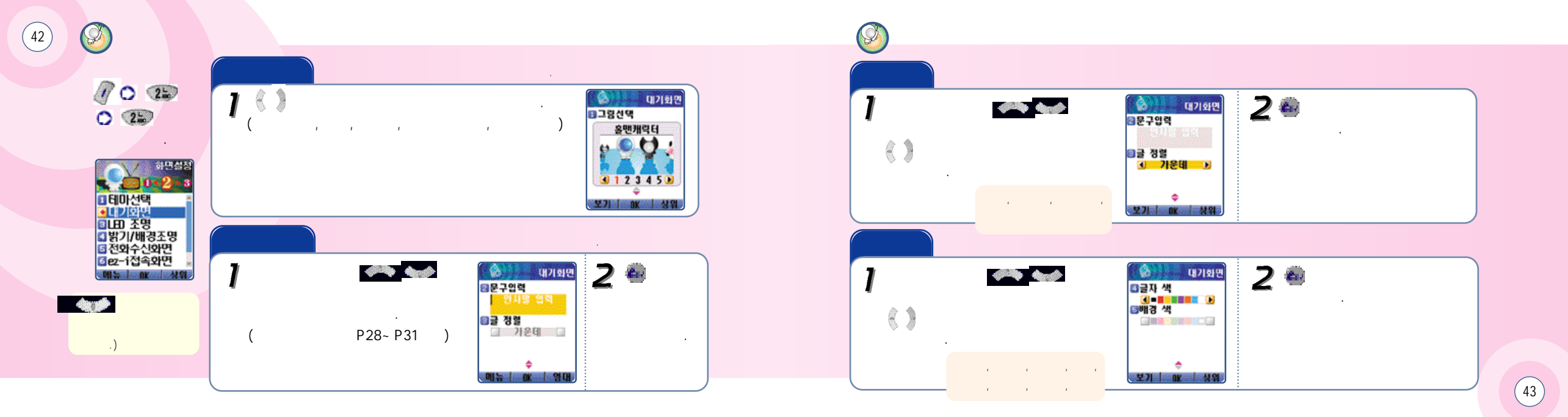

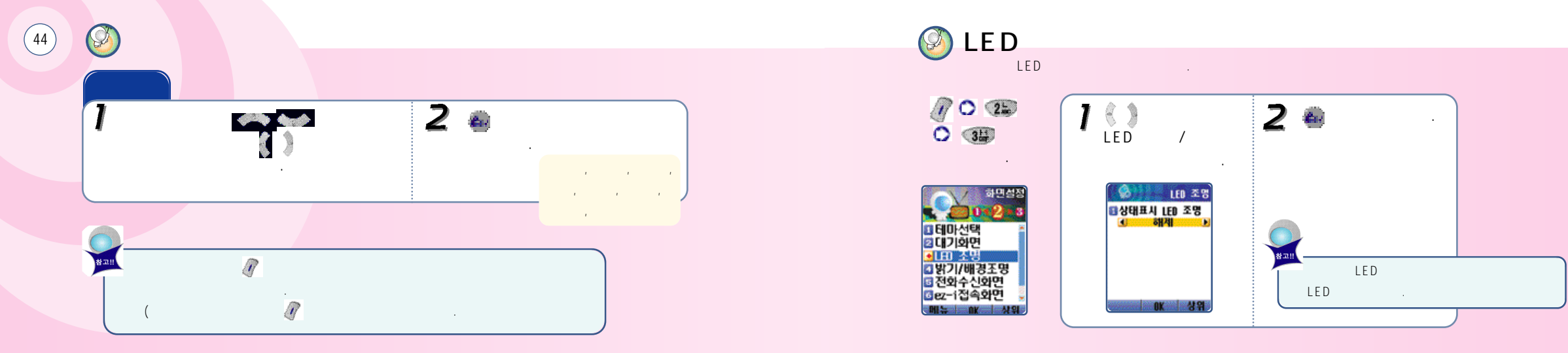

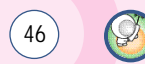

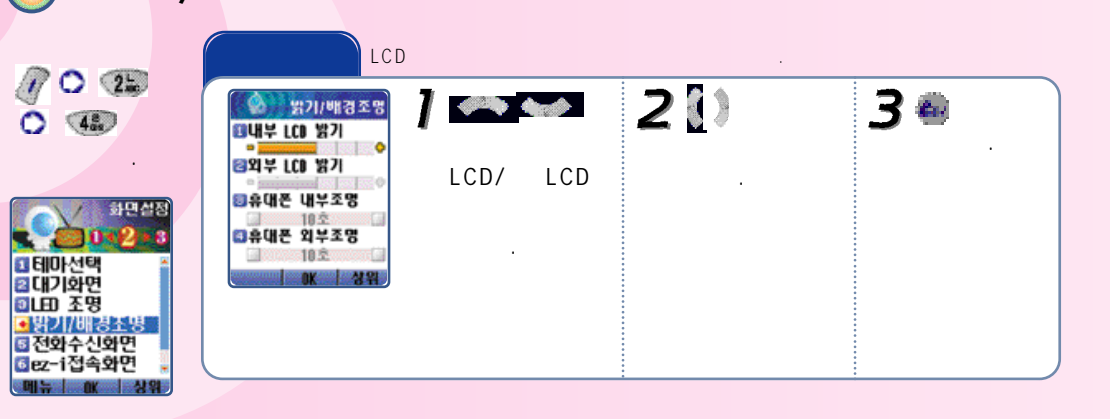

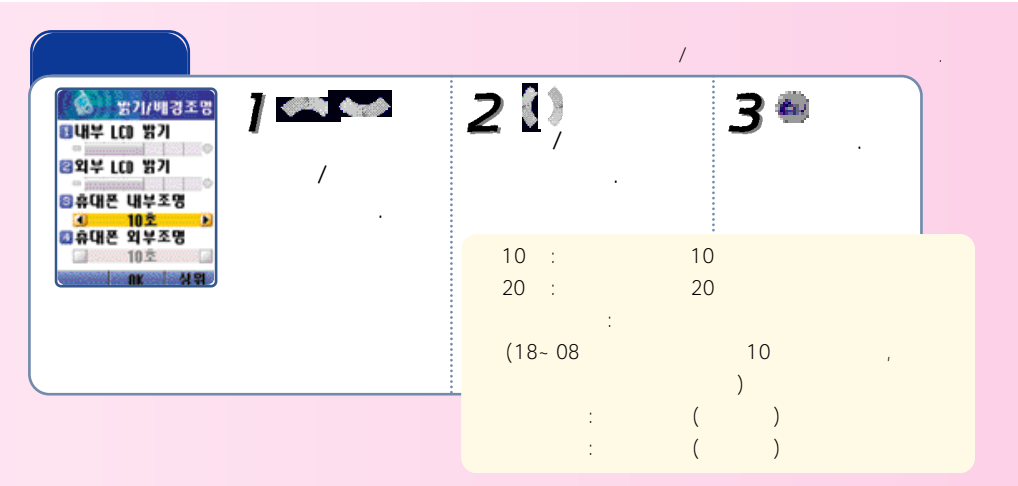

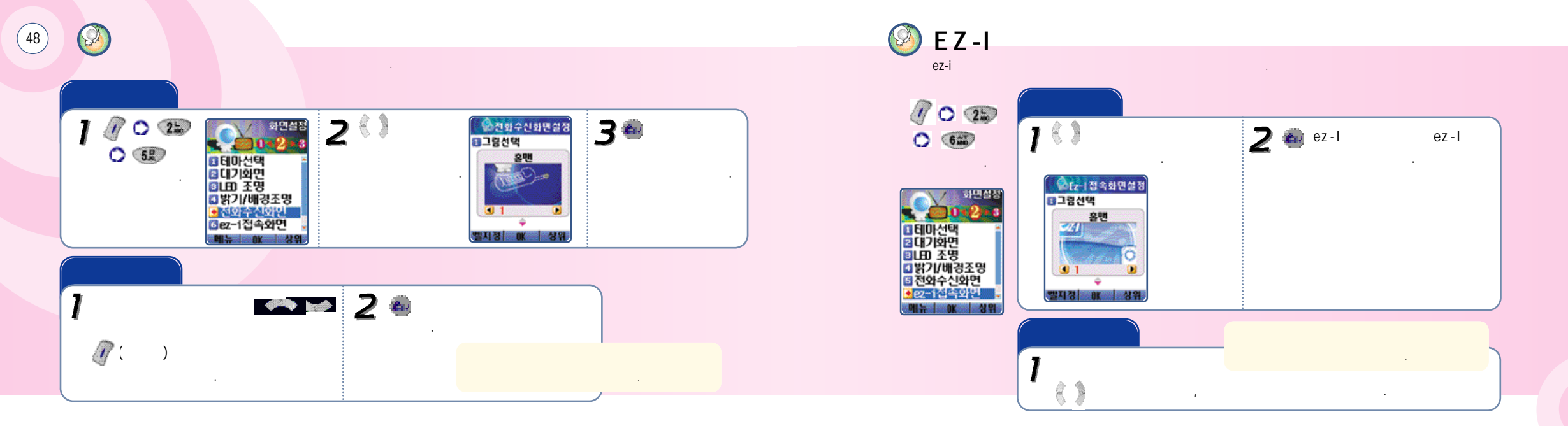

(49)

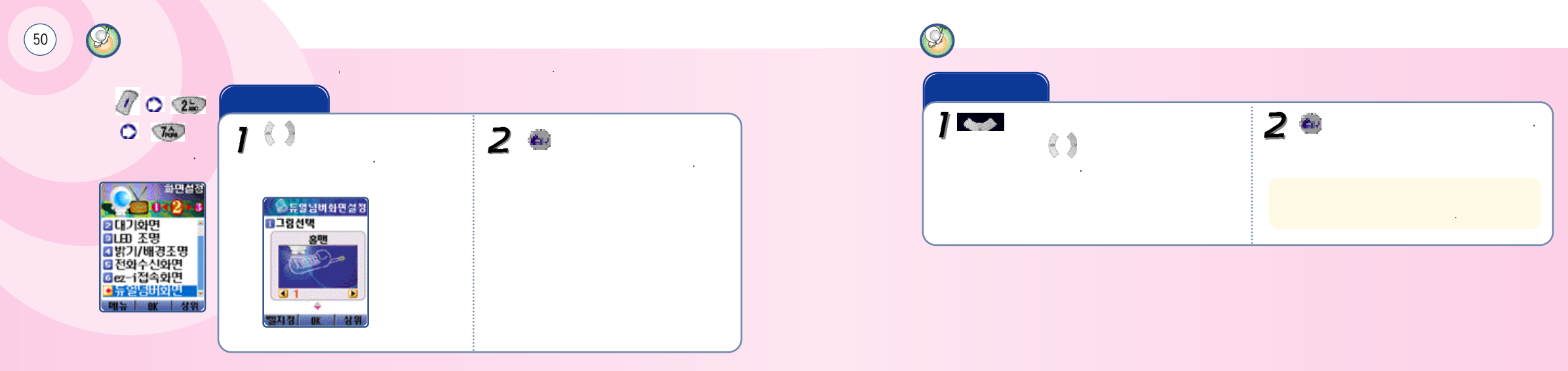

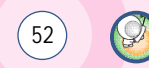

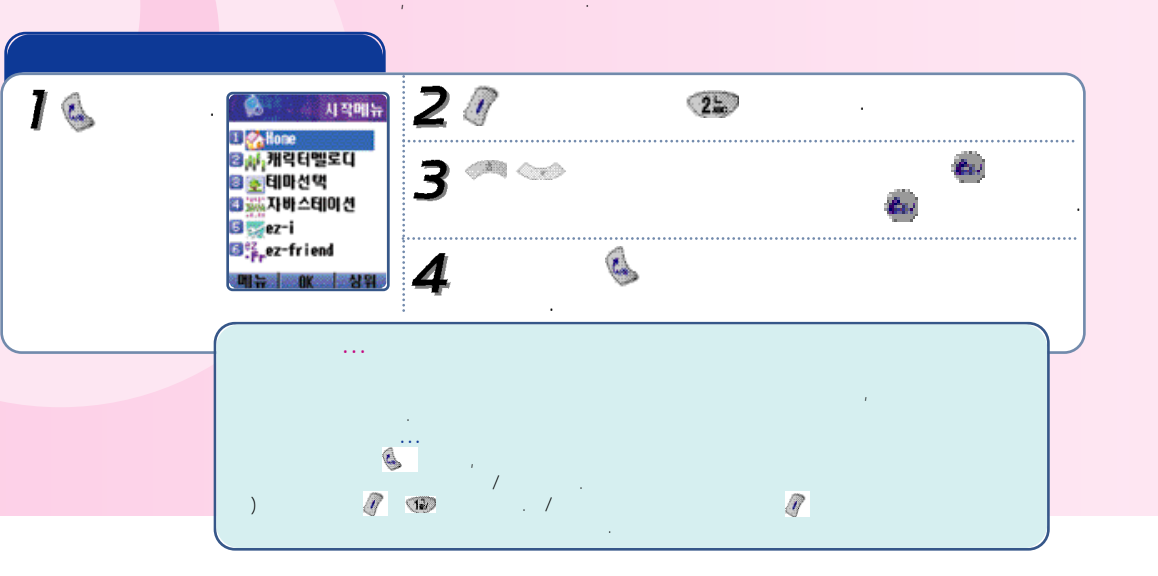

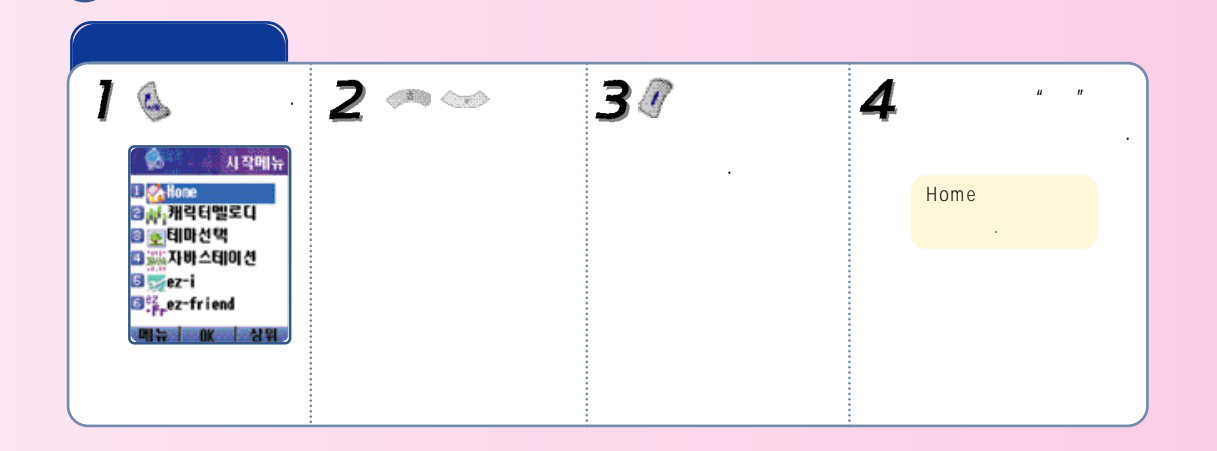

Y

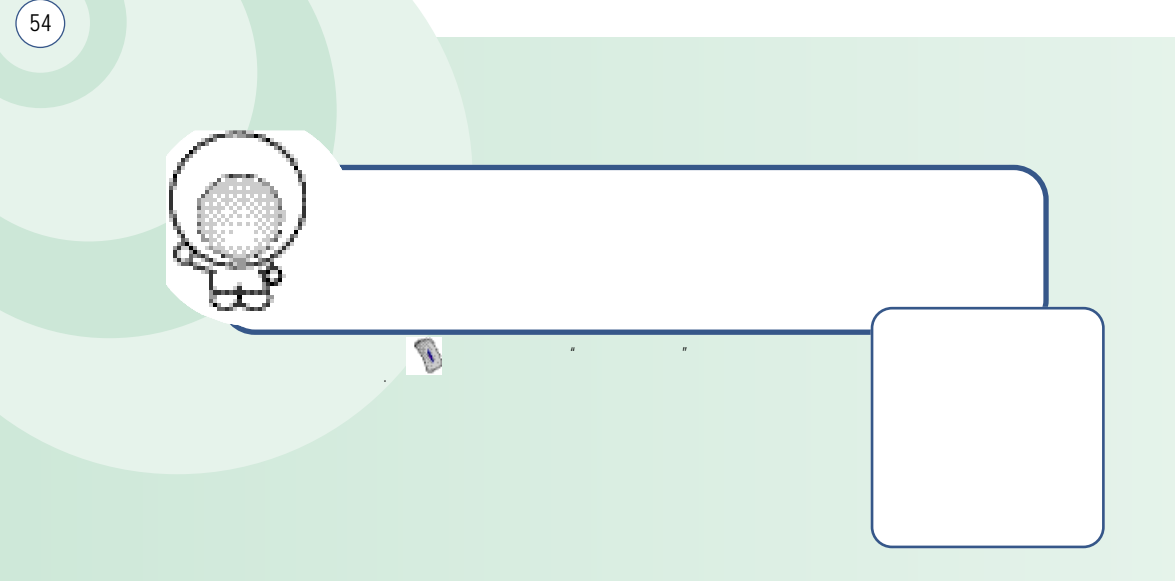

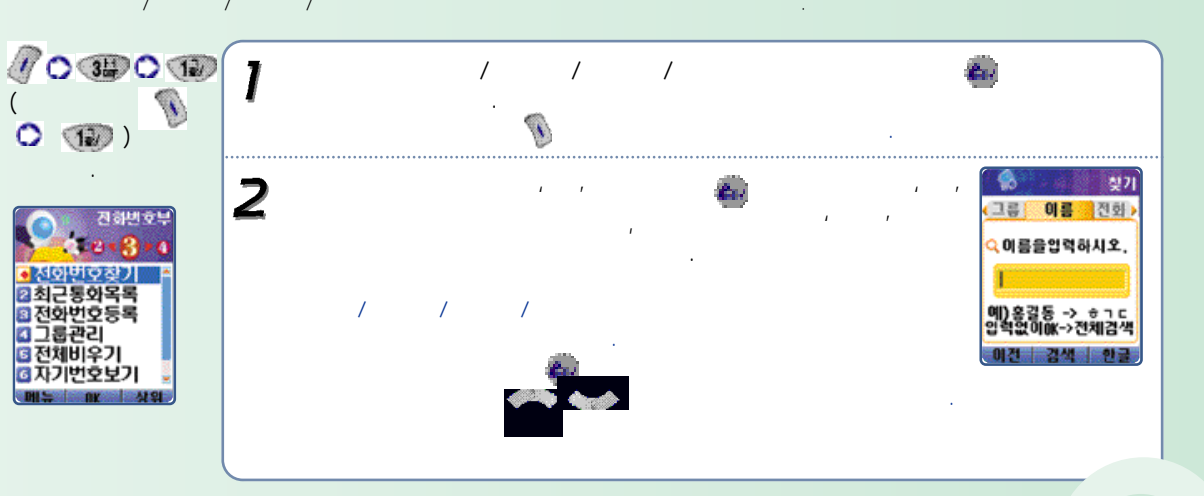

Q

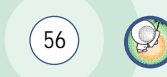

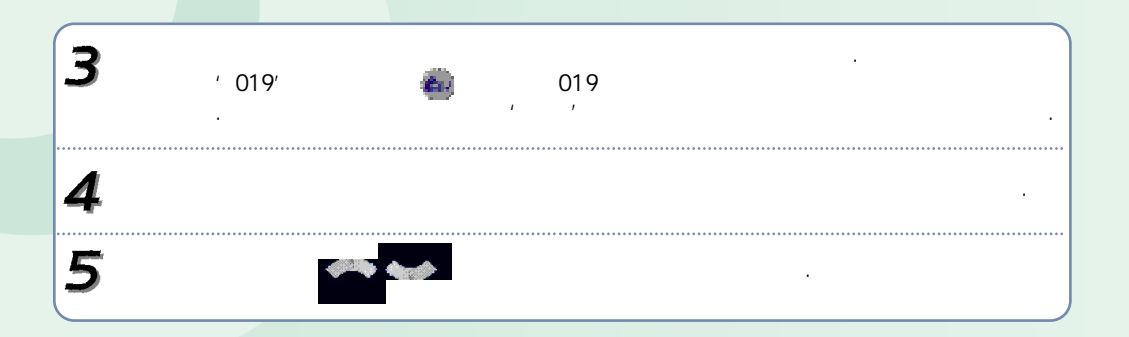

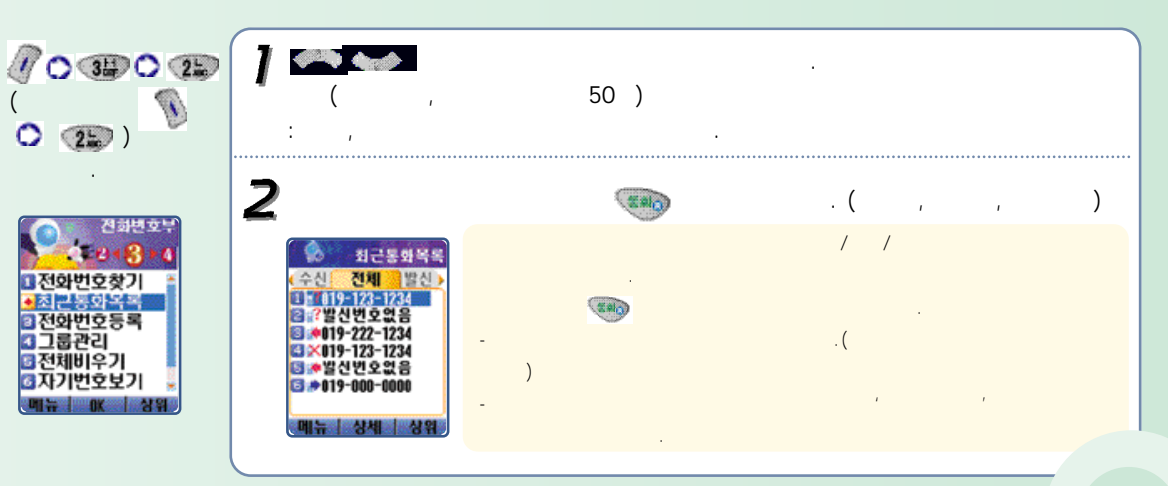

.

y.

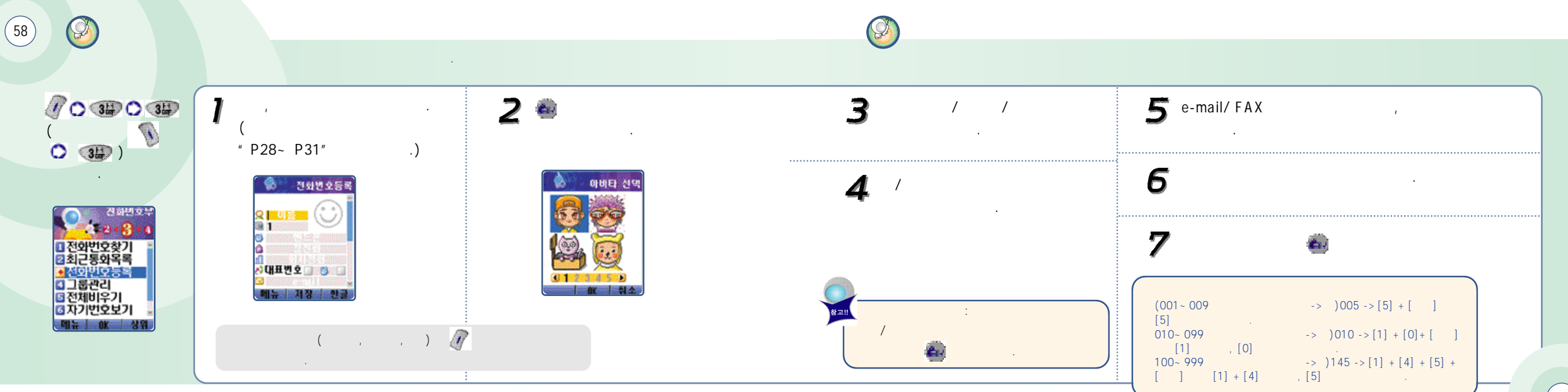

(59)

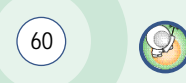

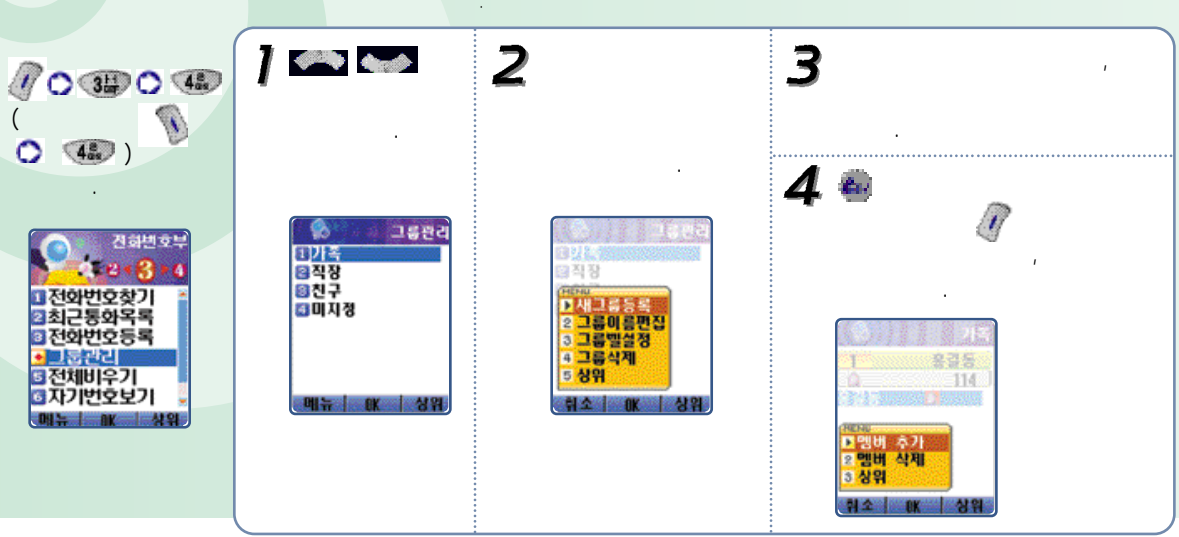

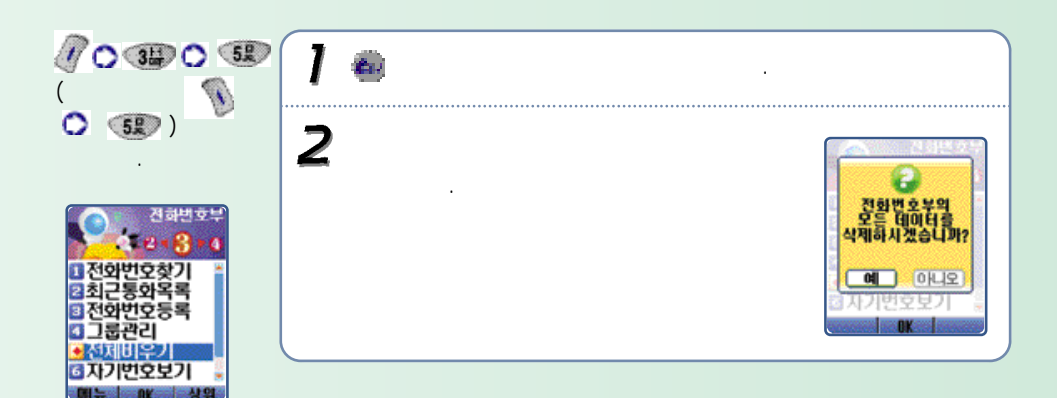

.

Ø

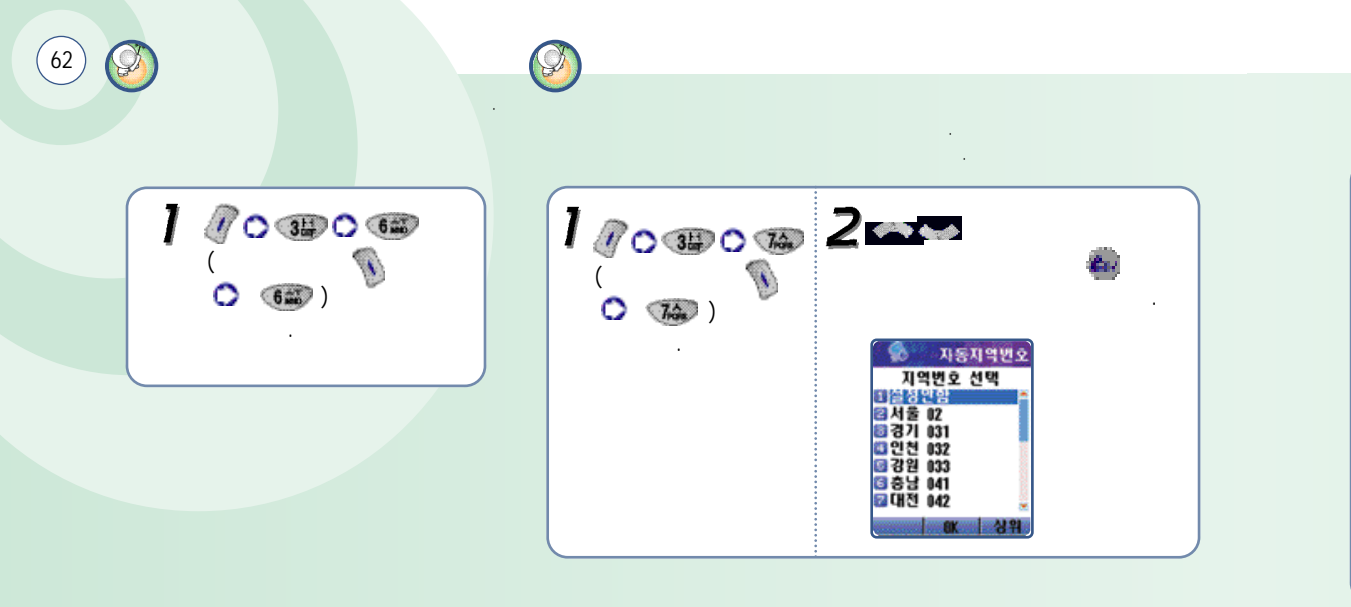

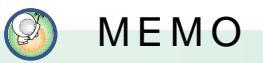

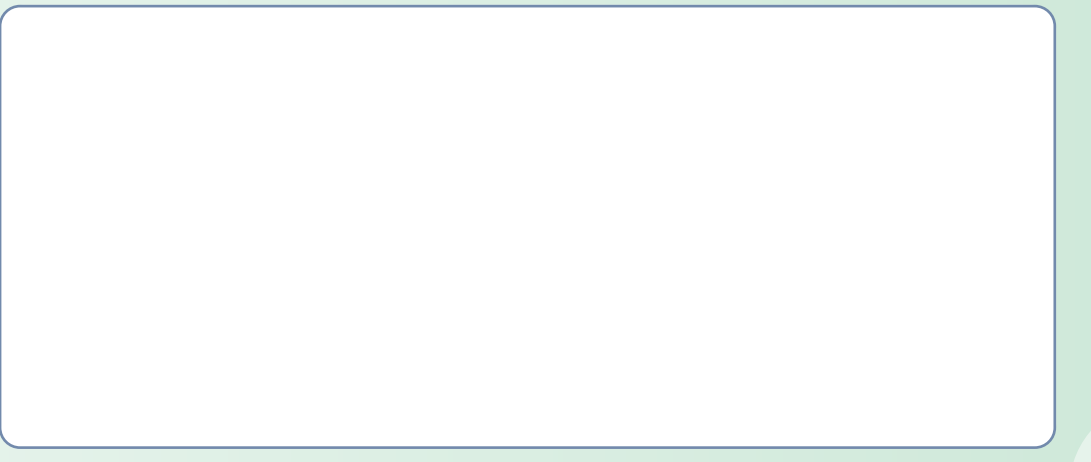

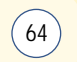

|  | D-DAy |
|--|-------|

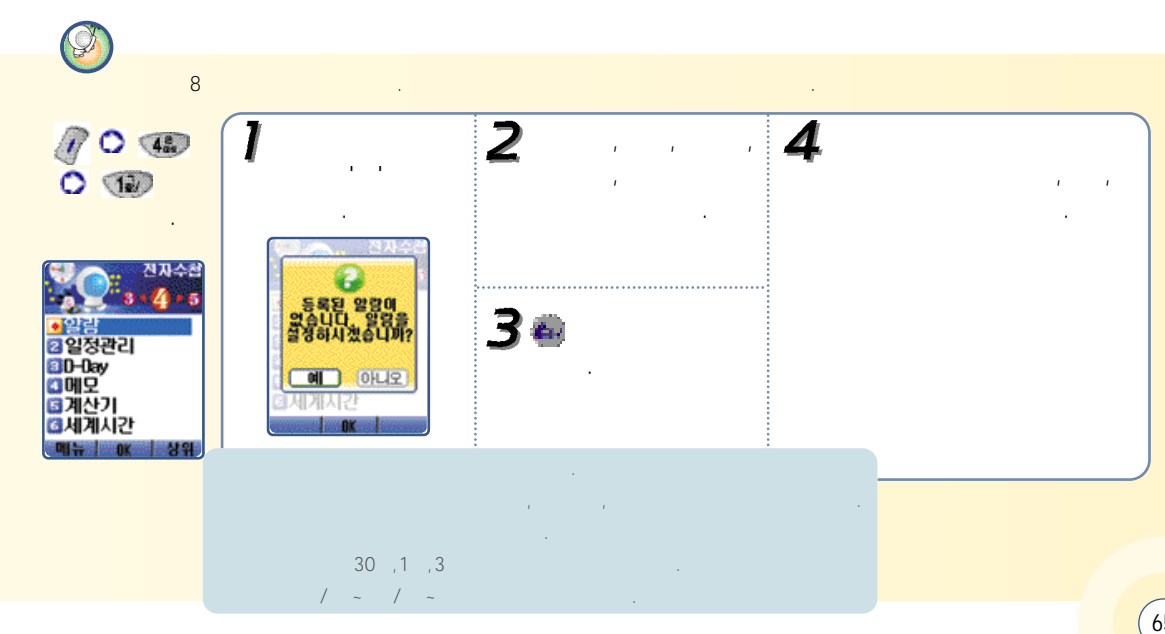

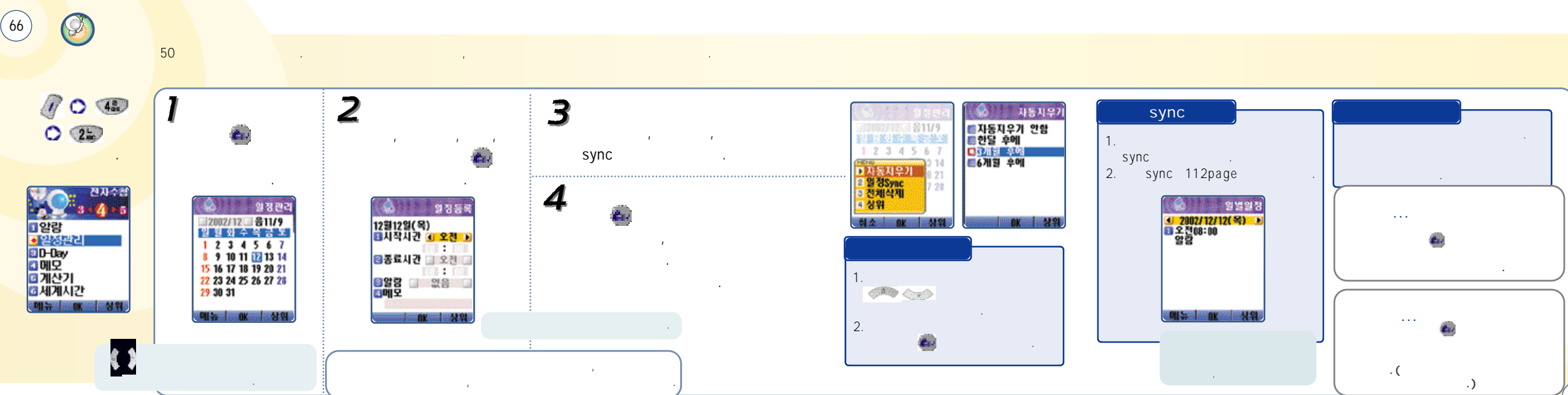

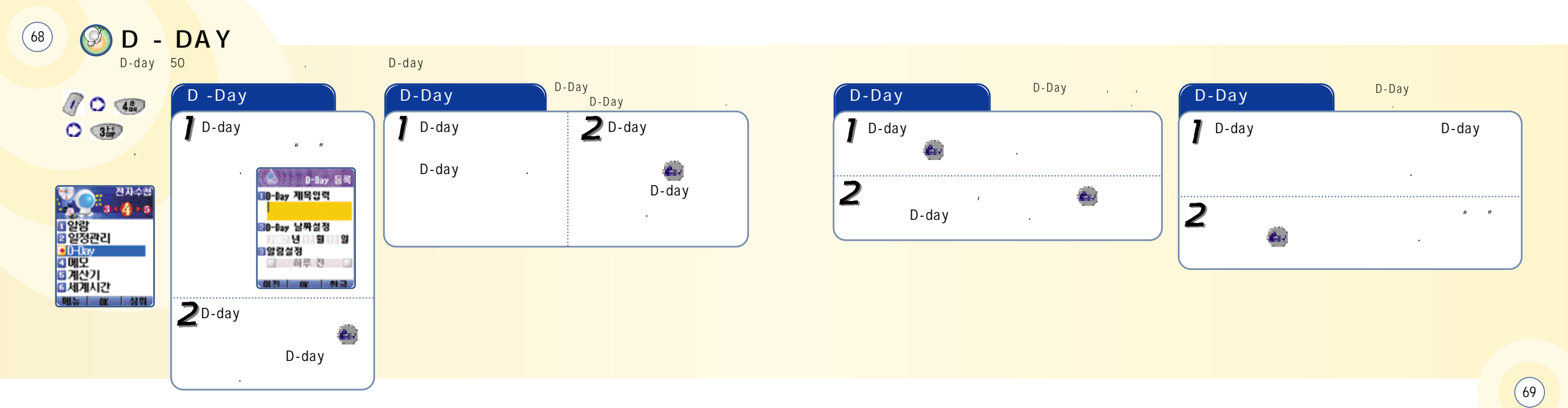
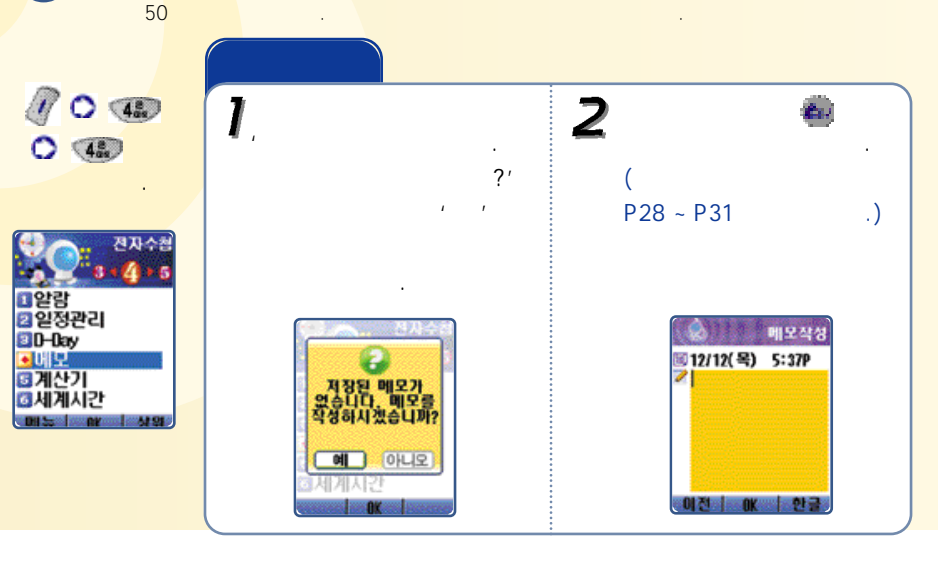

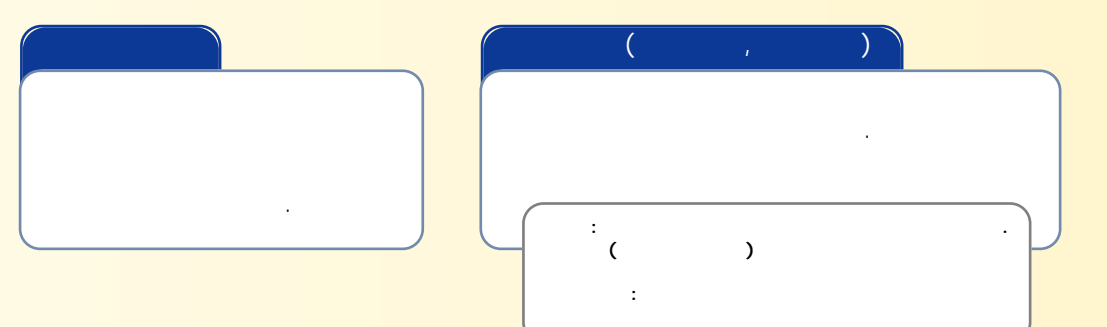

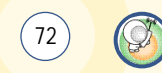

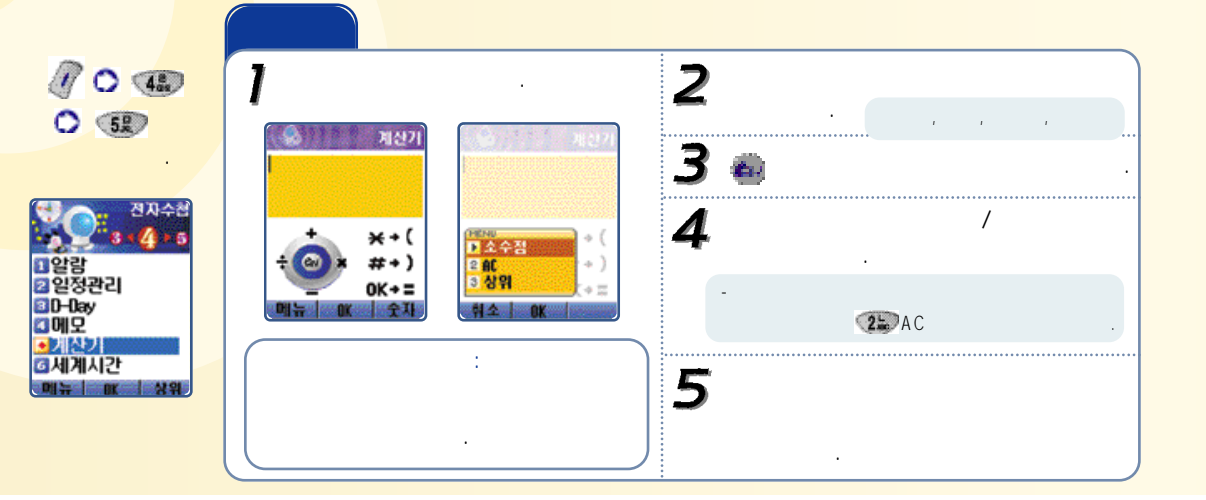

.

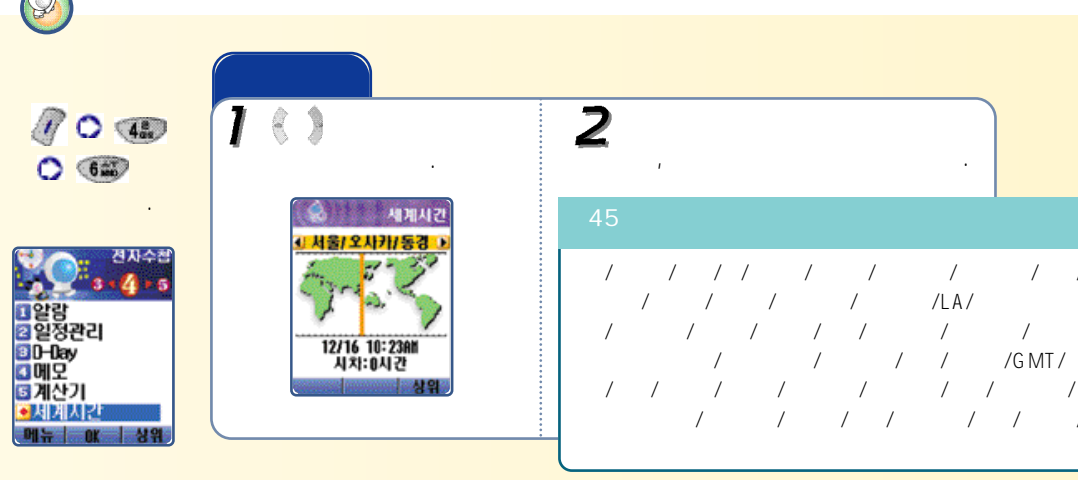

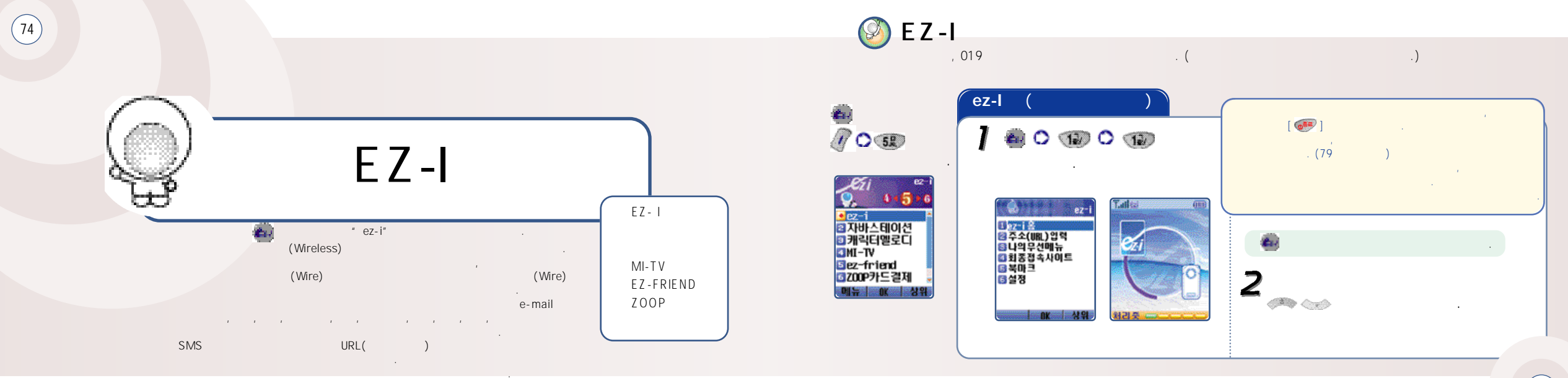

.

(75)

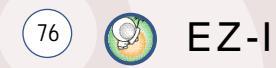

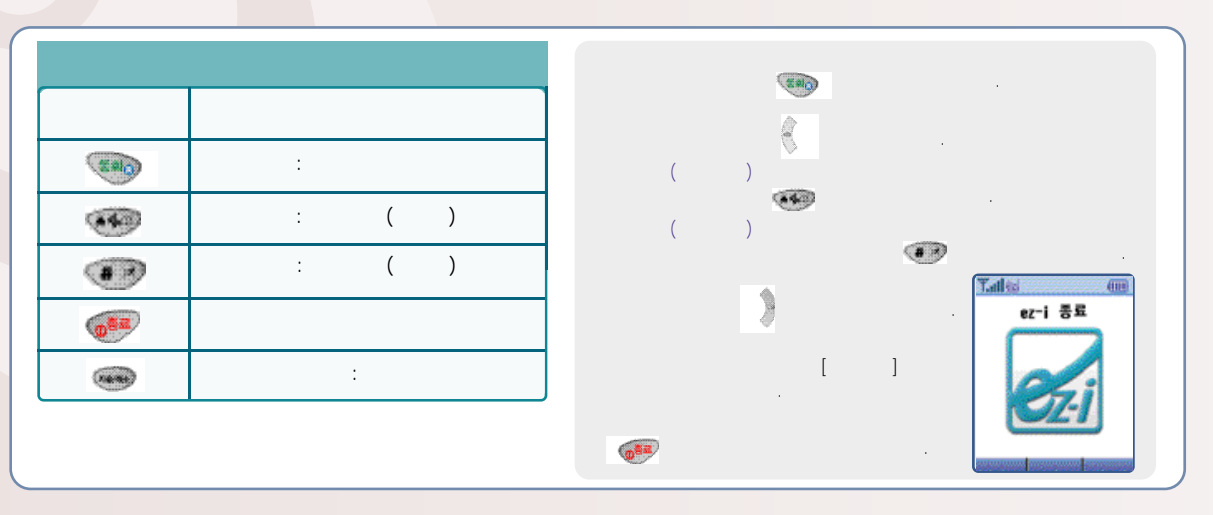

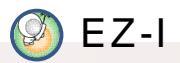

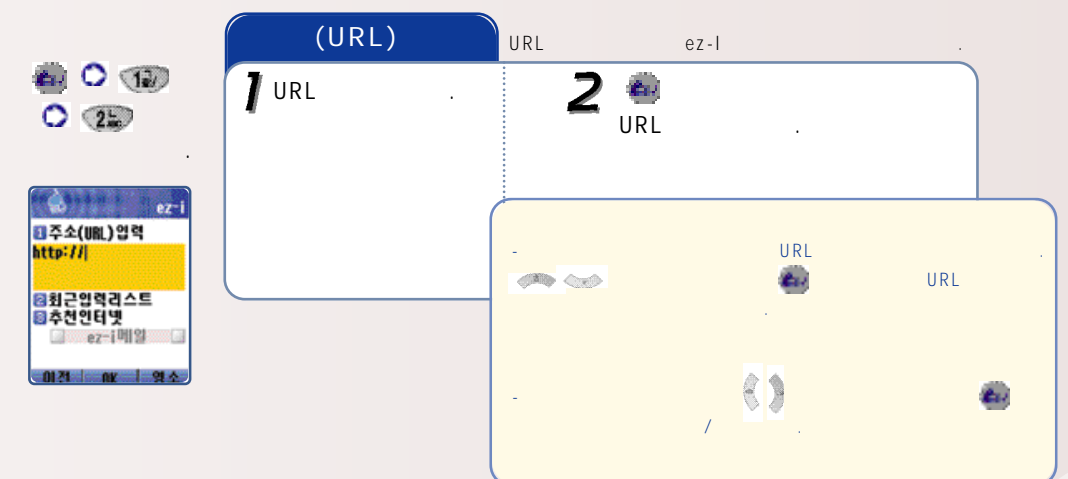

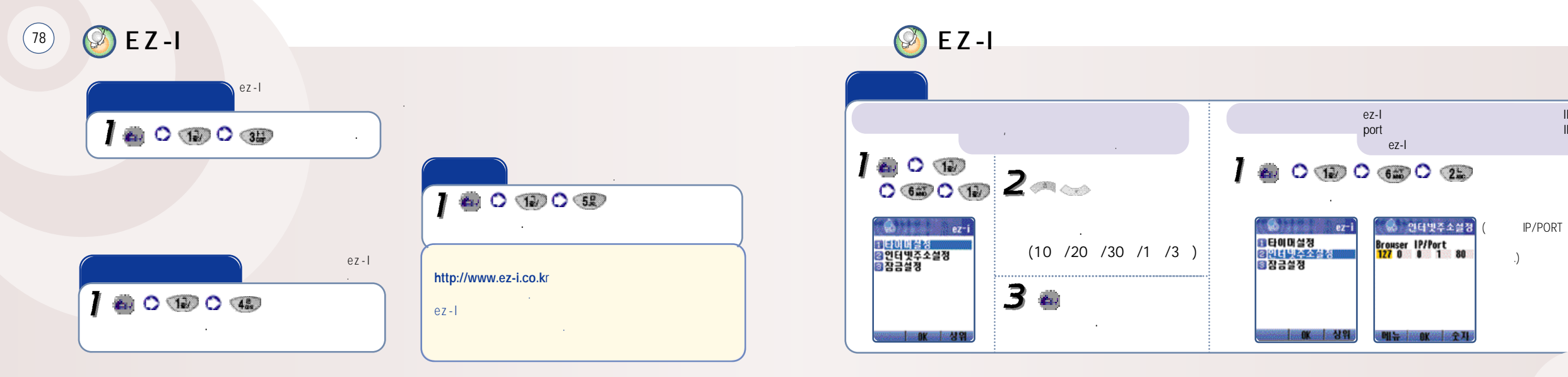

IP IP

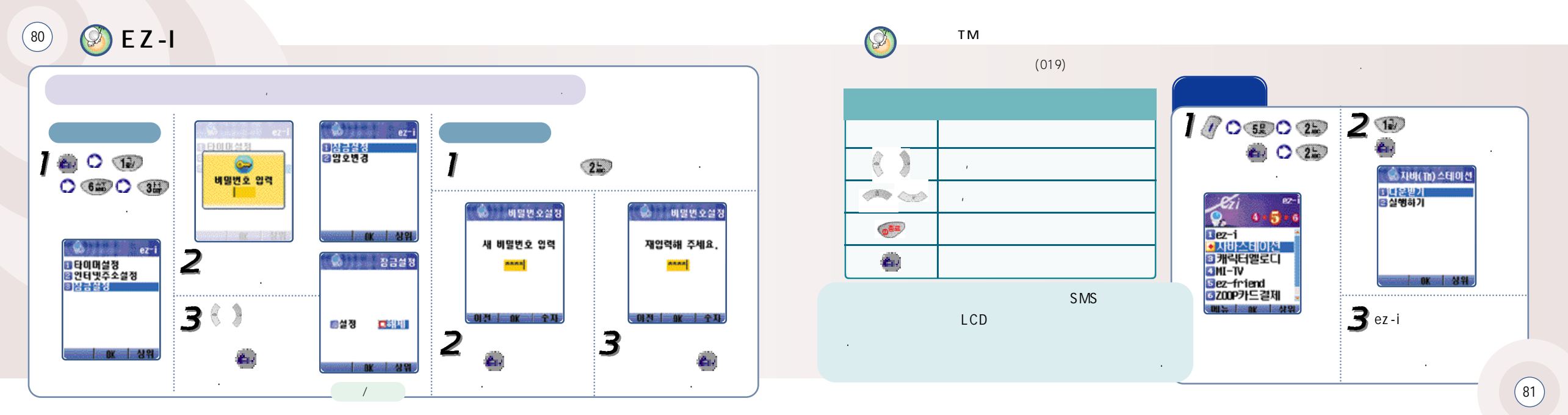

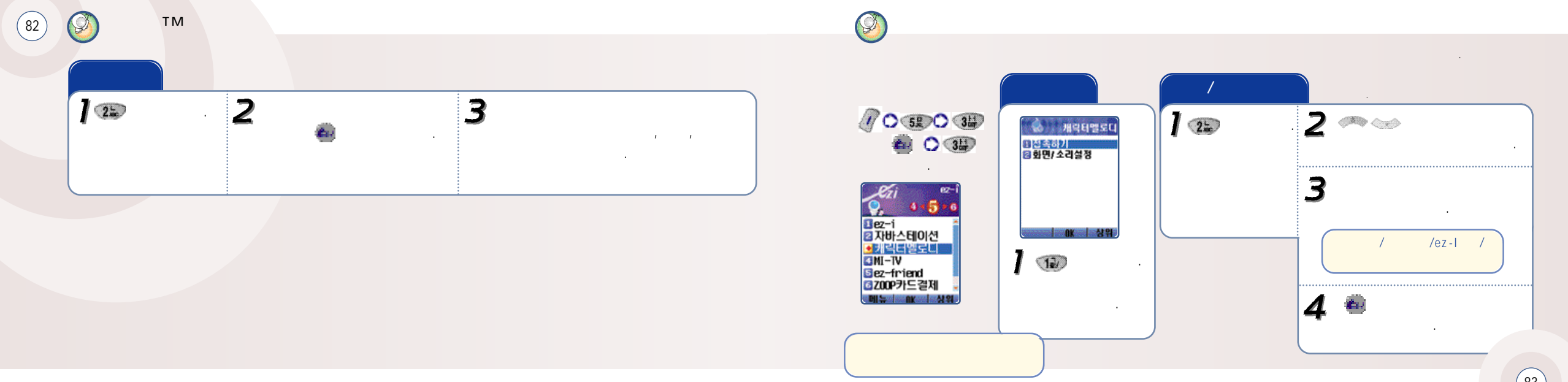

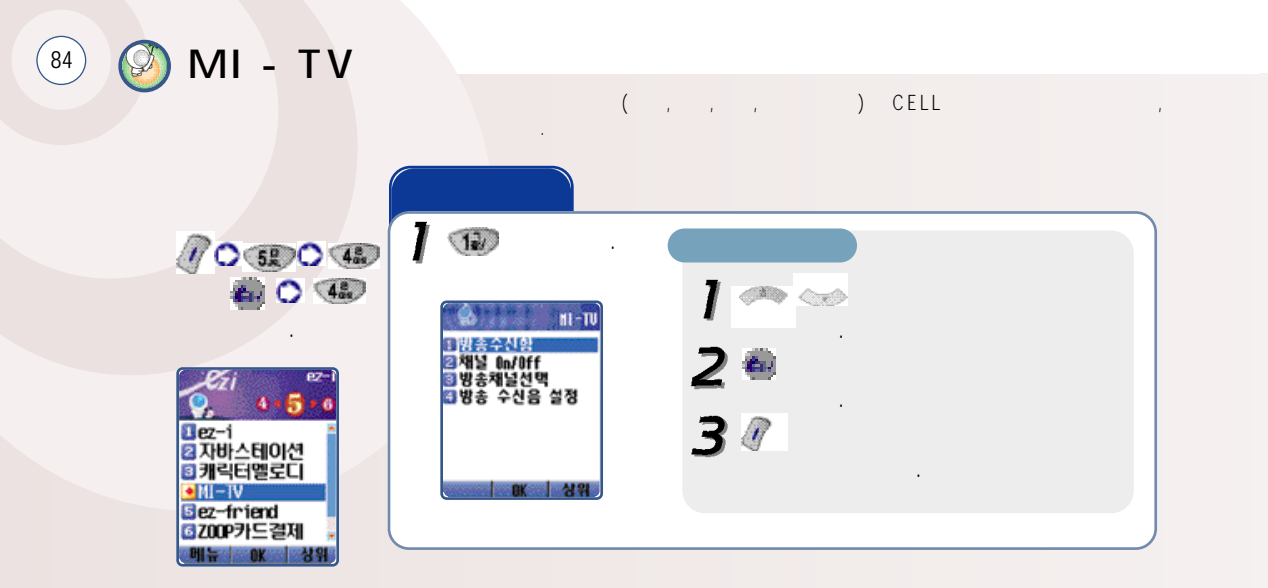

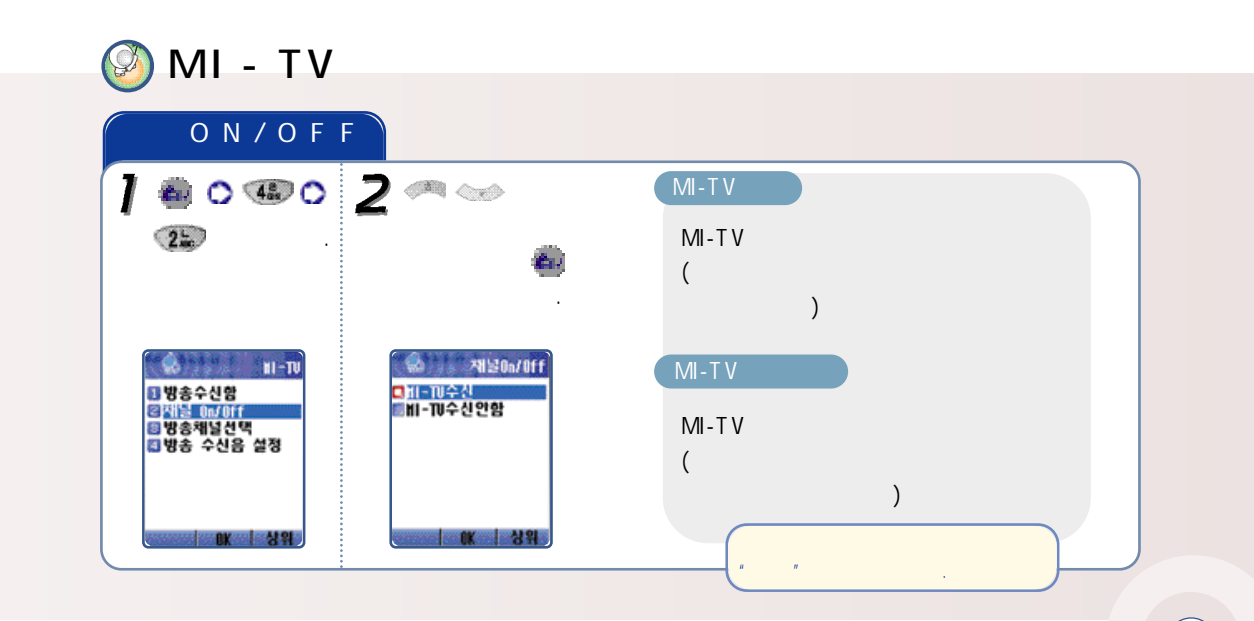

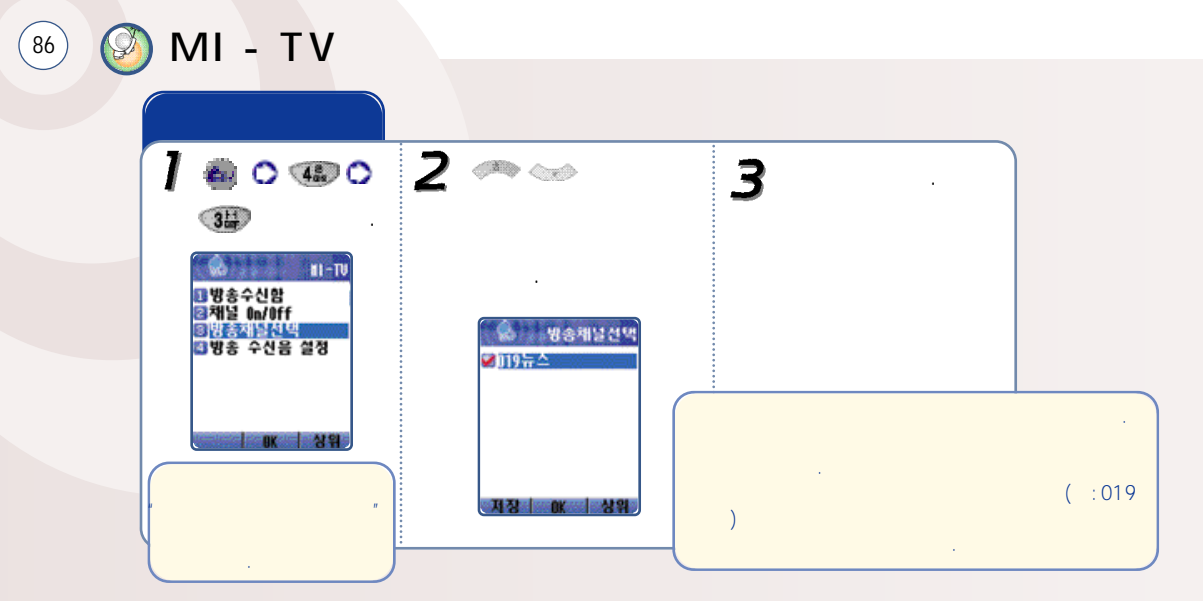

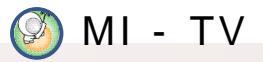

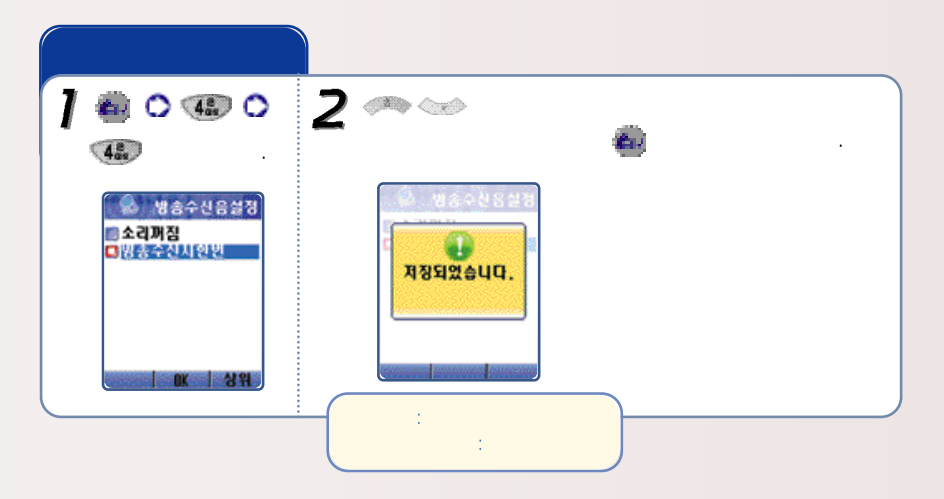

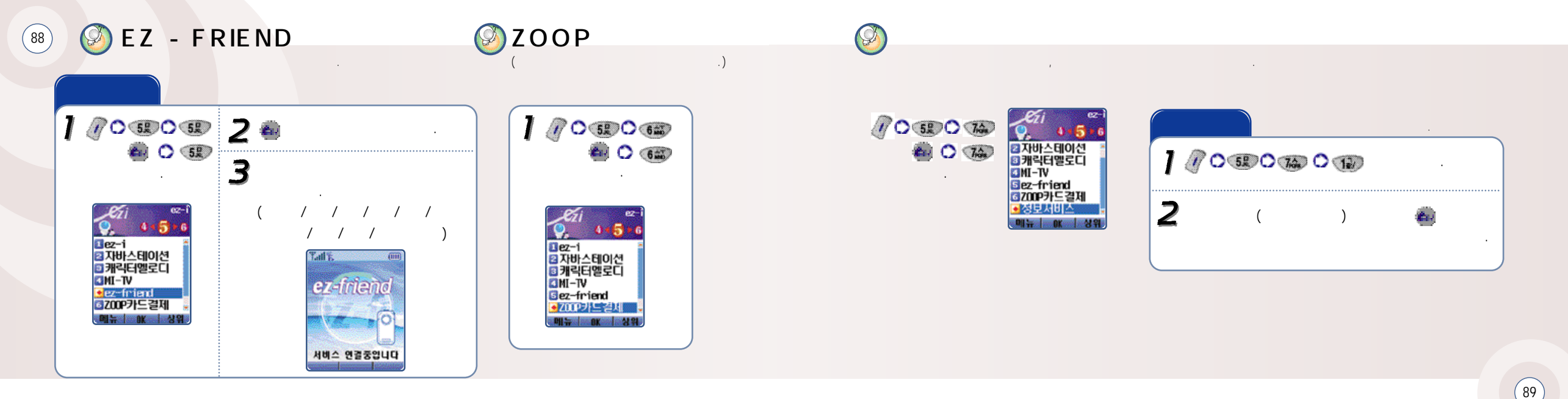

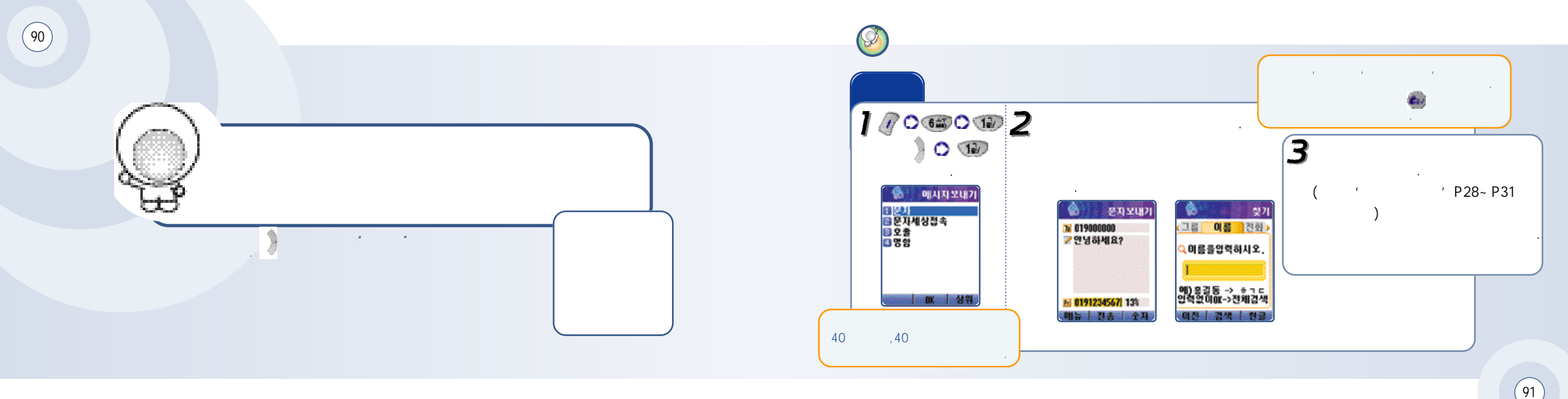

Ø (92)

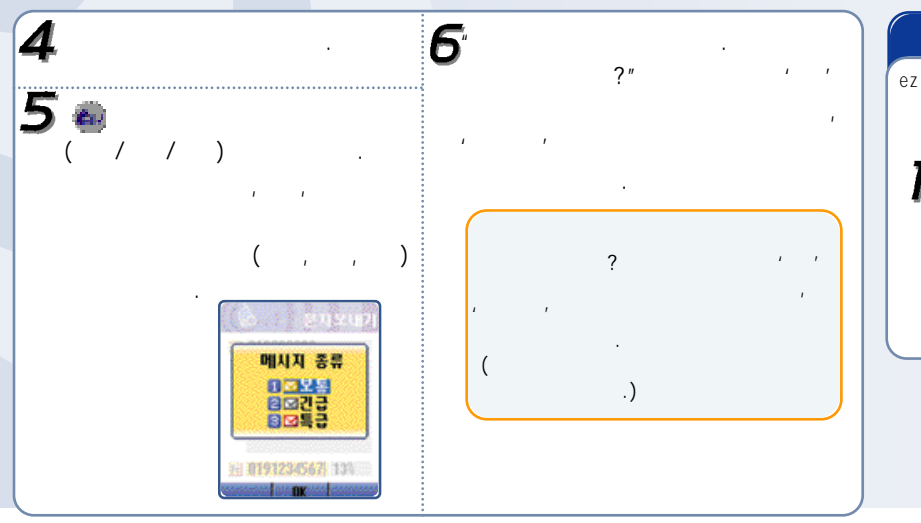

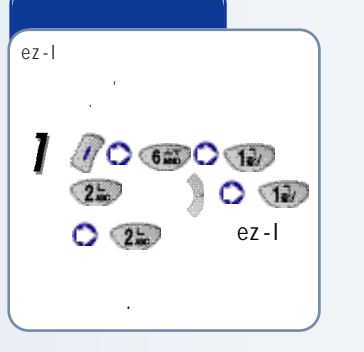

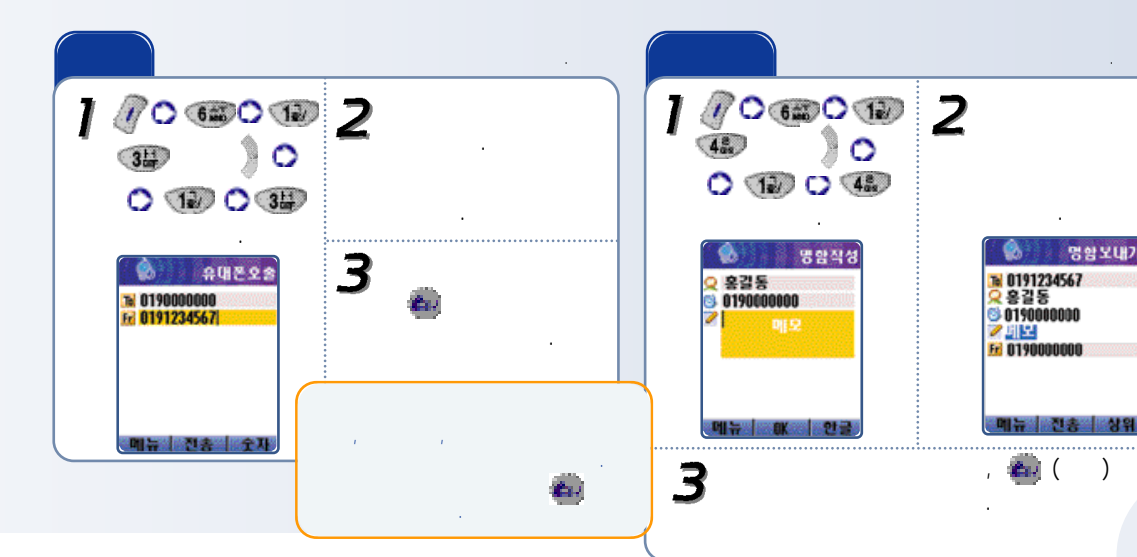

.

.

명삼보내기

.

Ø (94) . 2 ~~~ 3 🍨 ) 🔿 🙃 0 🖅 🔿 🐨 . 가 (IN)  $\ge$ 0 22 0 🐨 가 가 ." 가 수신암 50 가 가 3) 문자 0/1 2) 음성 0 2) 이벤트 0/0 4) 방송 0/0 . 2 아이상위 4ª 3 가 2. " " 가

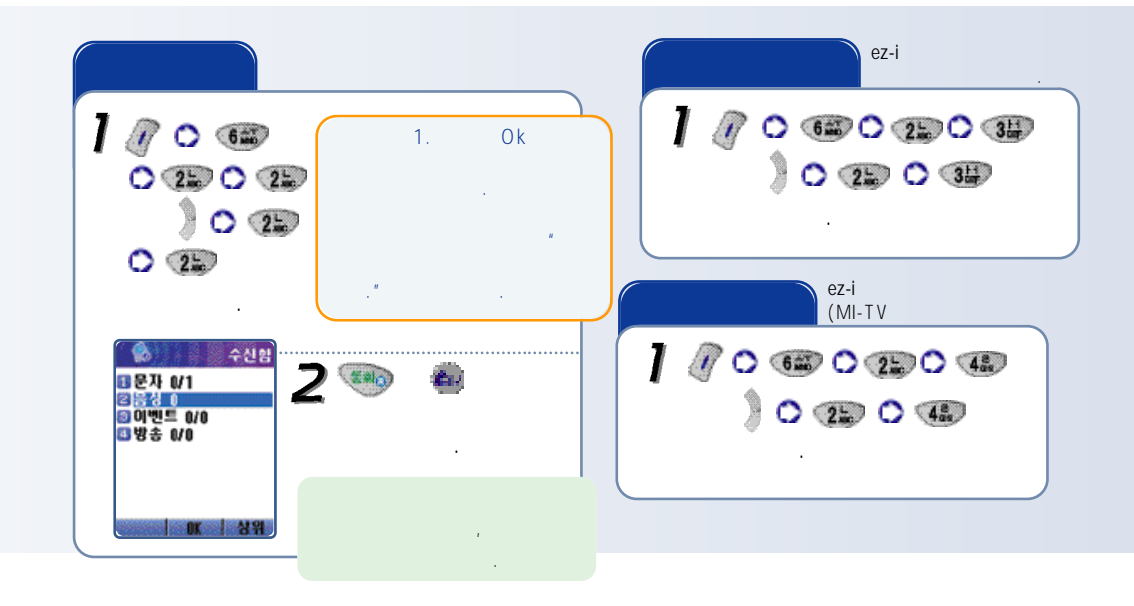

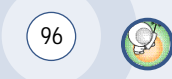

| 2 | 3 | , |  |
|---|---|---|--|
|   | ) |   |  |

.

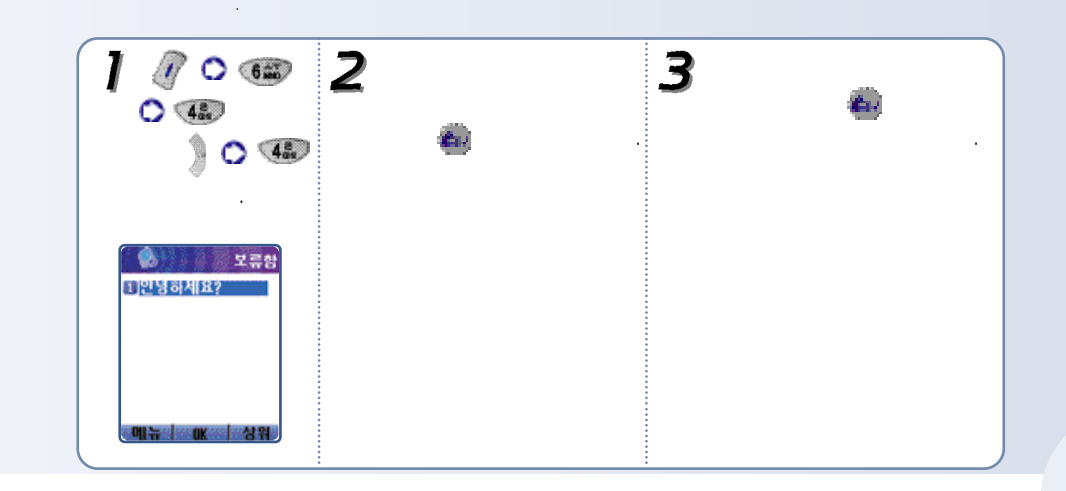

,

Ø

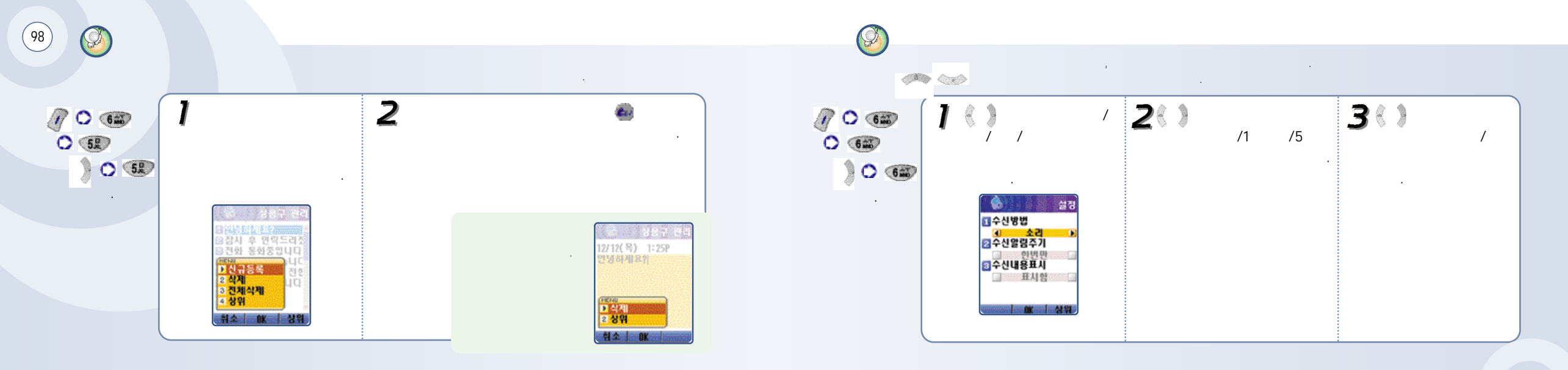

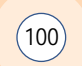

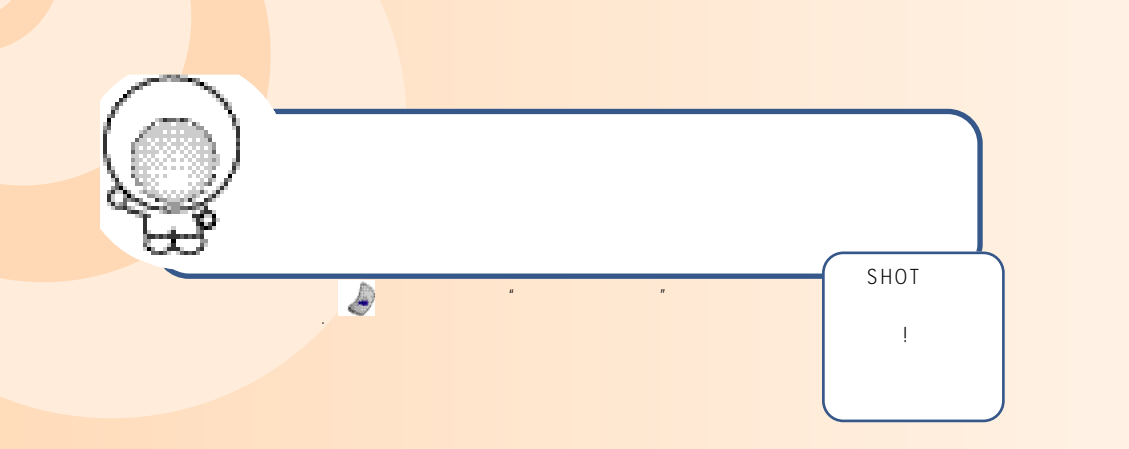

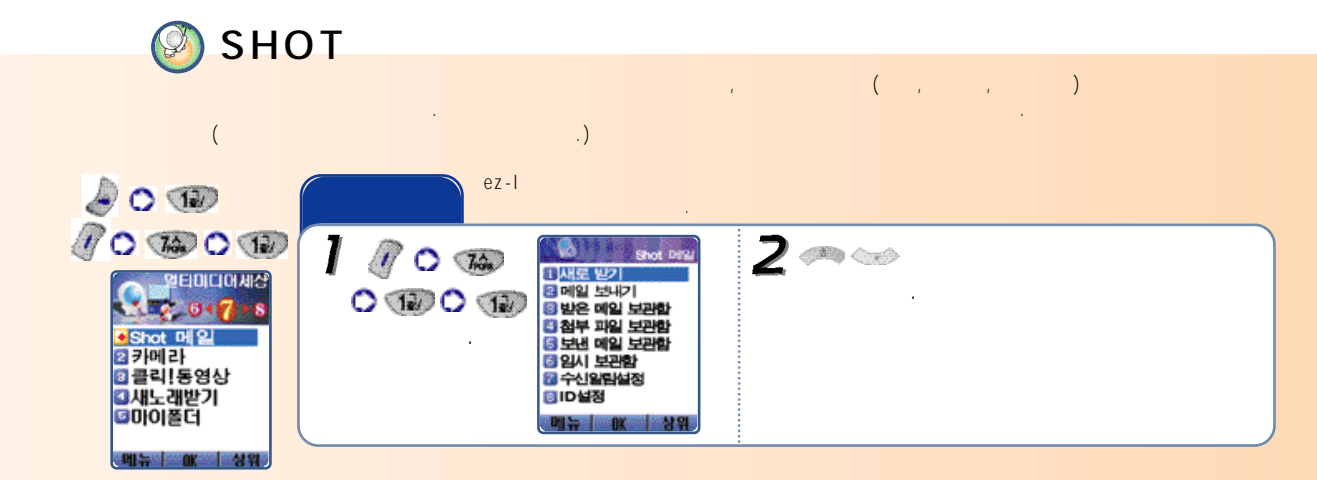

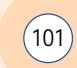

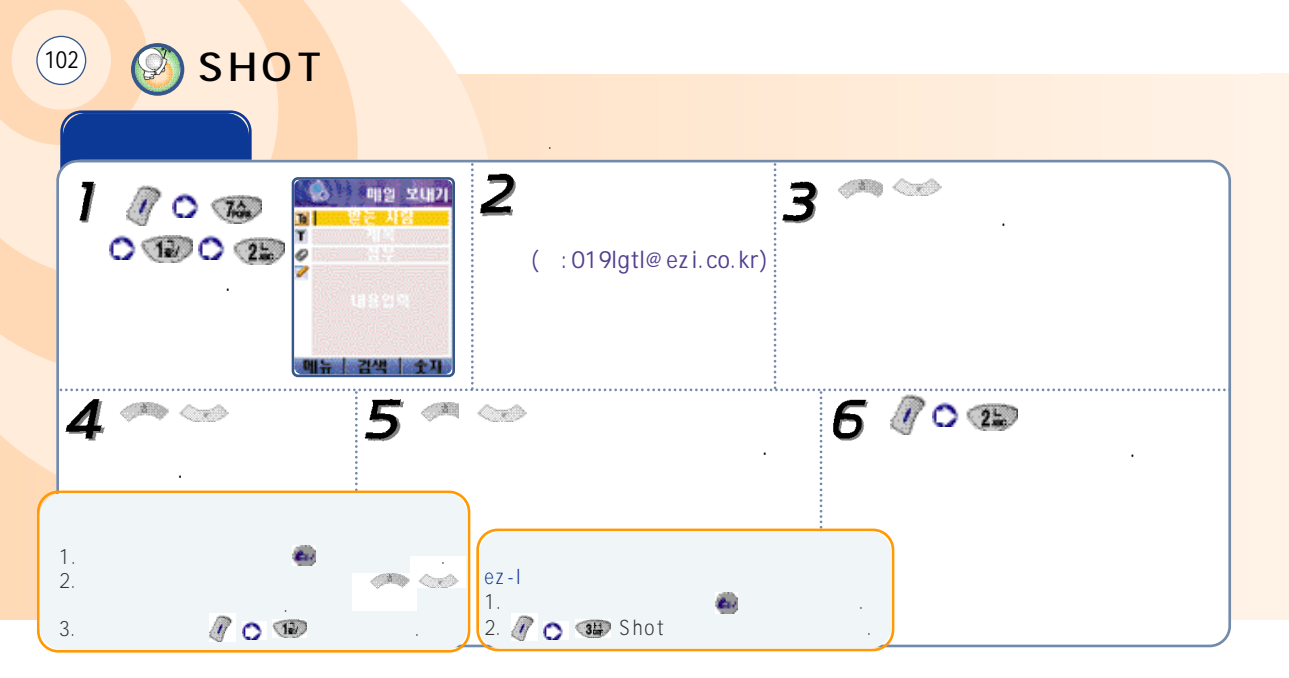

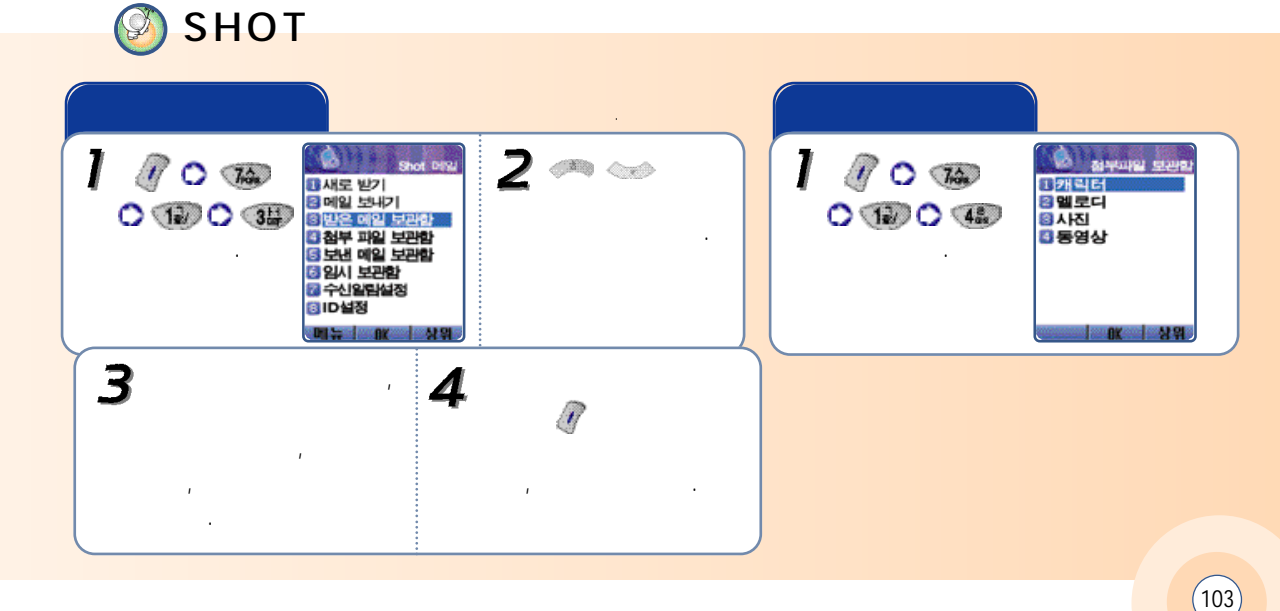

SHOT (104)

' 🔿 📆

Shot Phy

12

13 새로 받기

🛛 메일 보내기

3 임시 보관함

ID설정

가신알림설정

🛛 받은 메일 보관함

🛯 첨부 파일 보관함

5 보낸 에일 보관함

메뉴 아이 상위

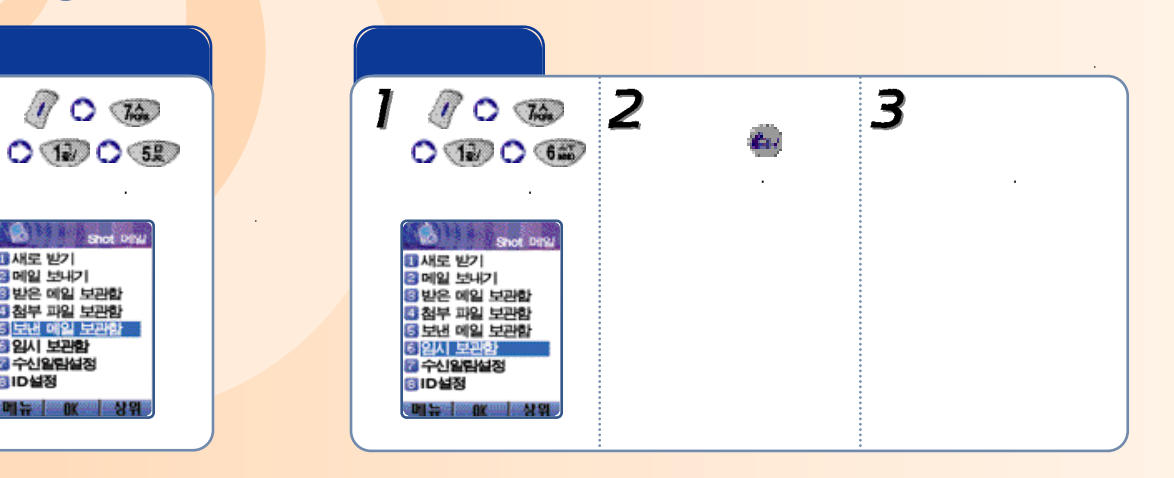

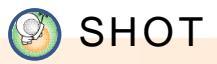

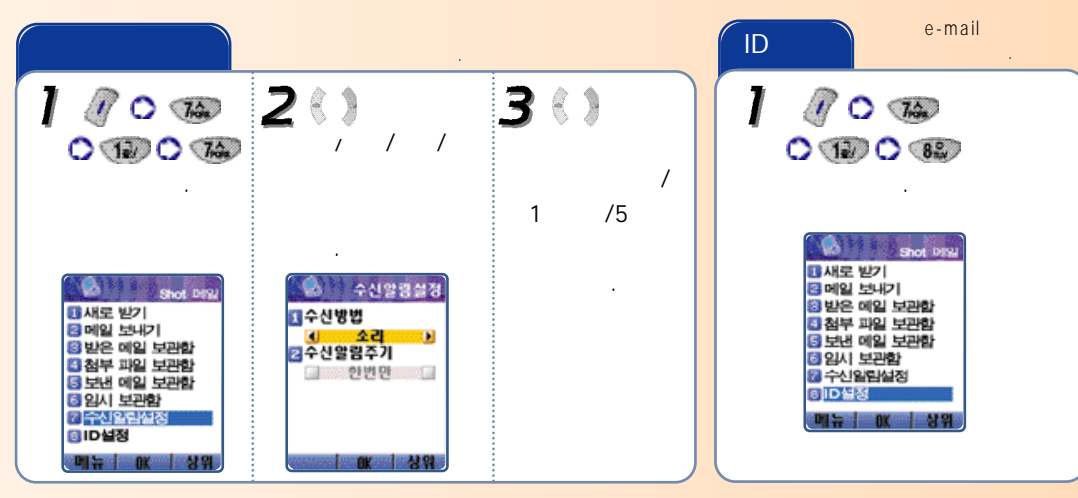

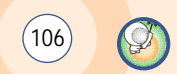

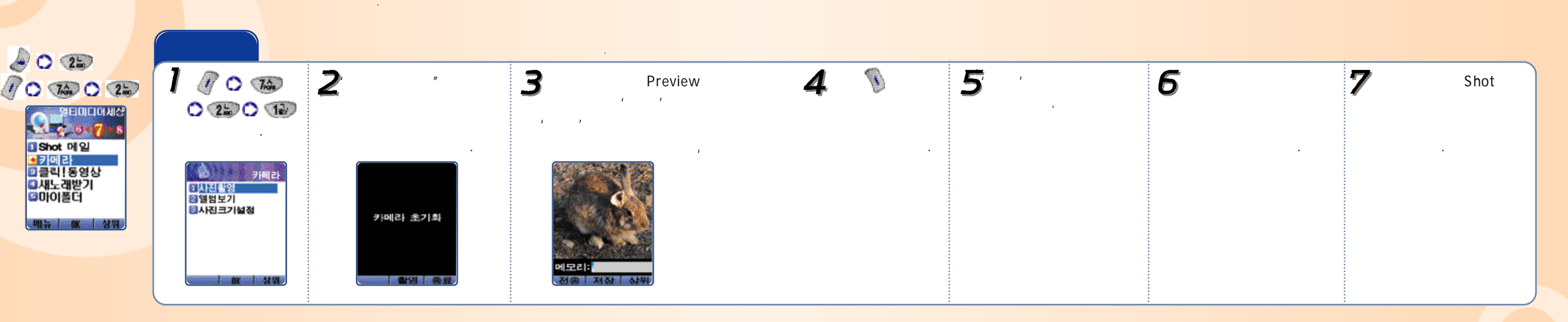

(107)

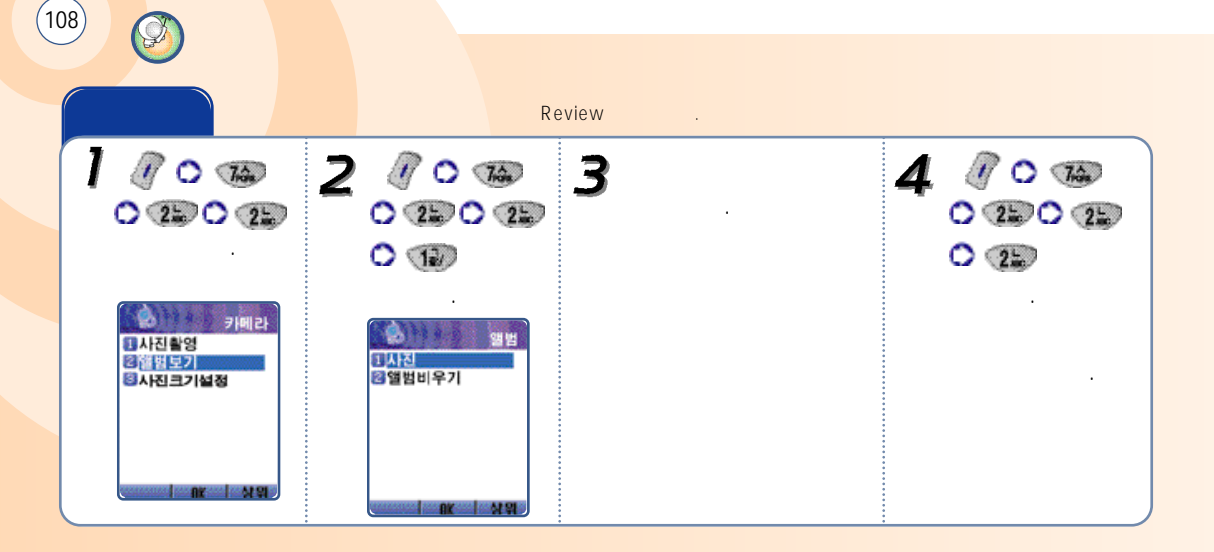

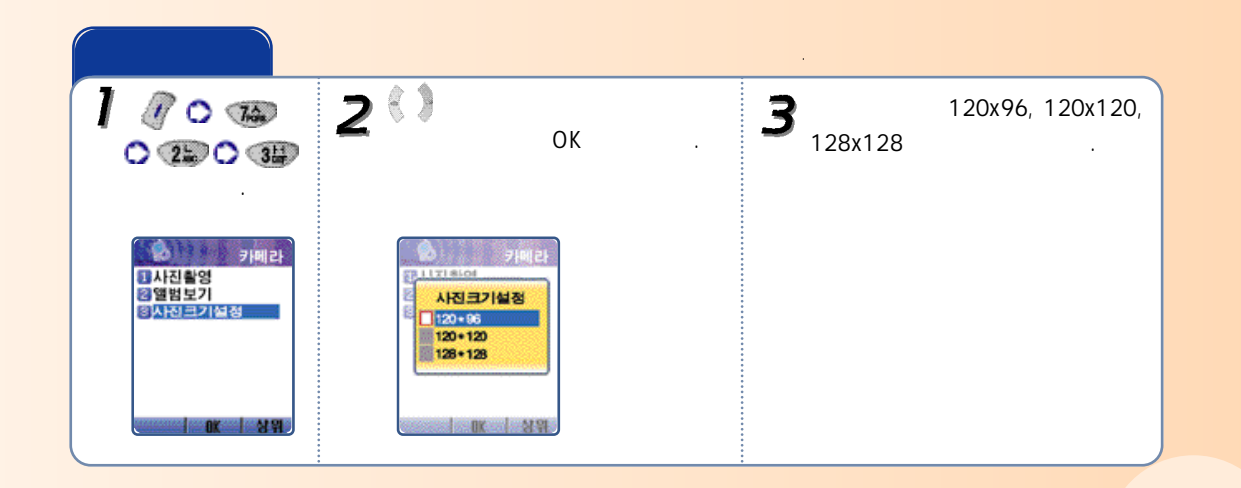

Ø

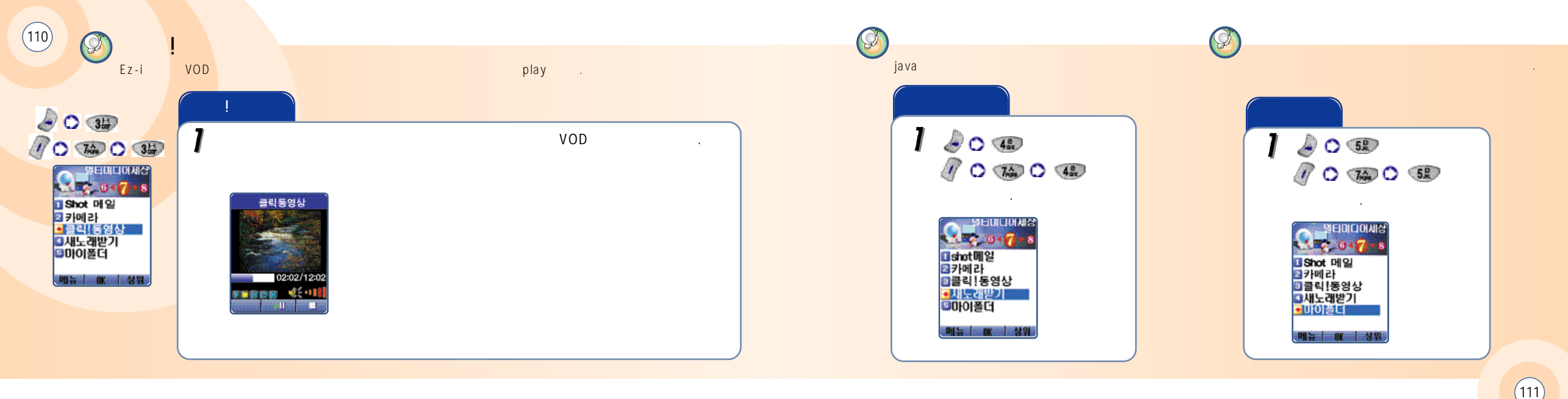

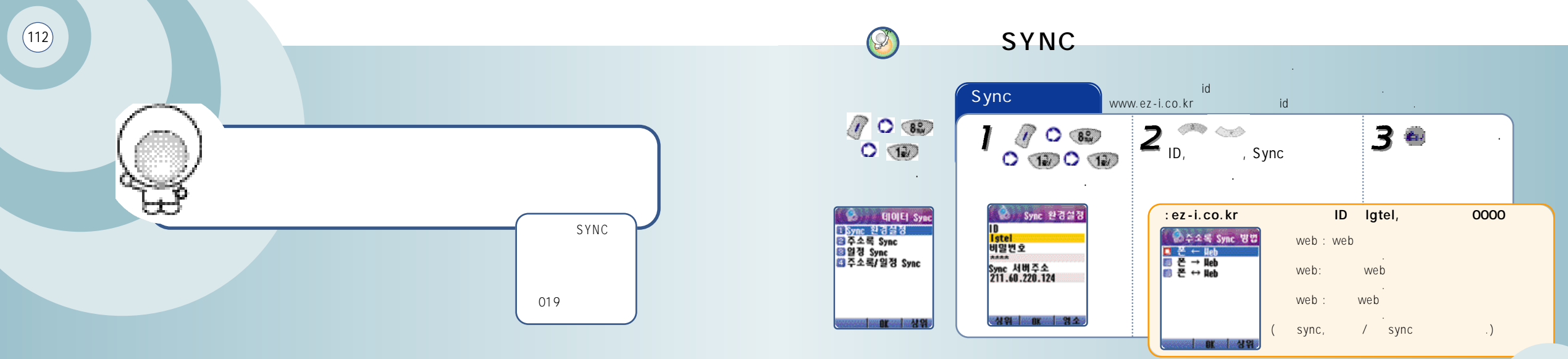

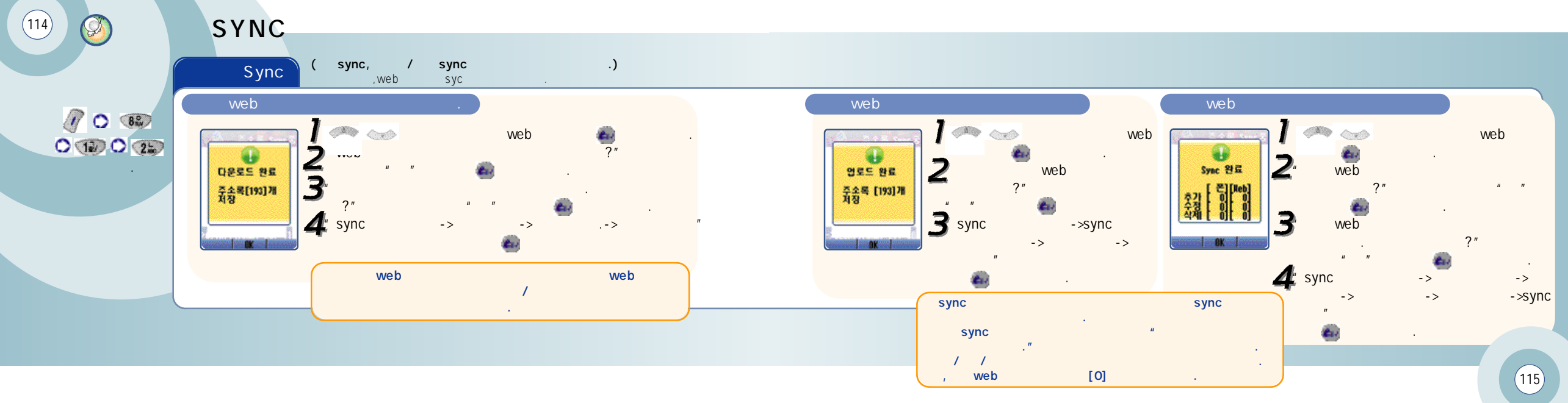

ync sync sync .

0 🐨 🔿 🐨

.

Ø

(116)

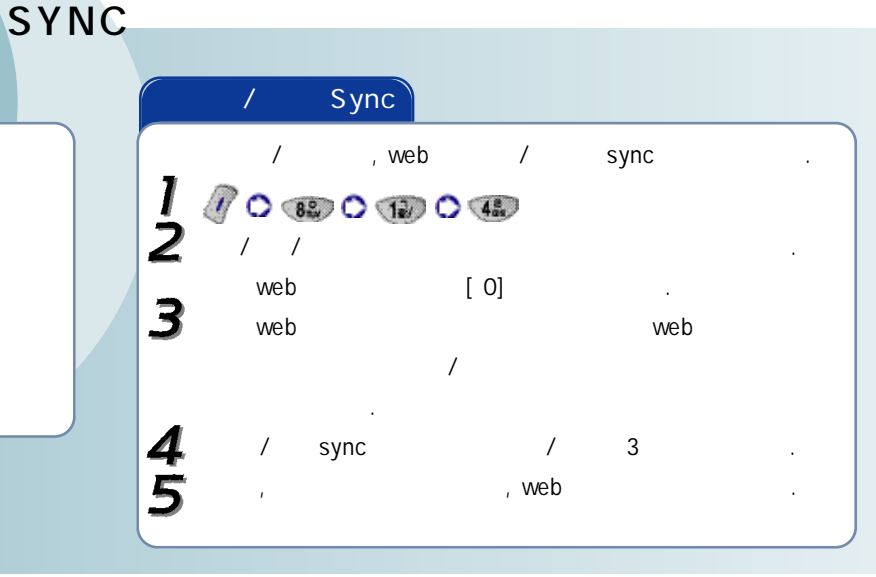

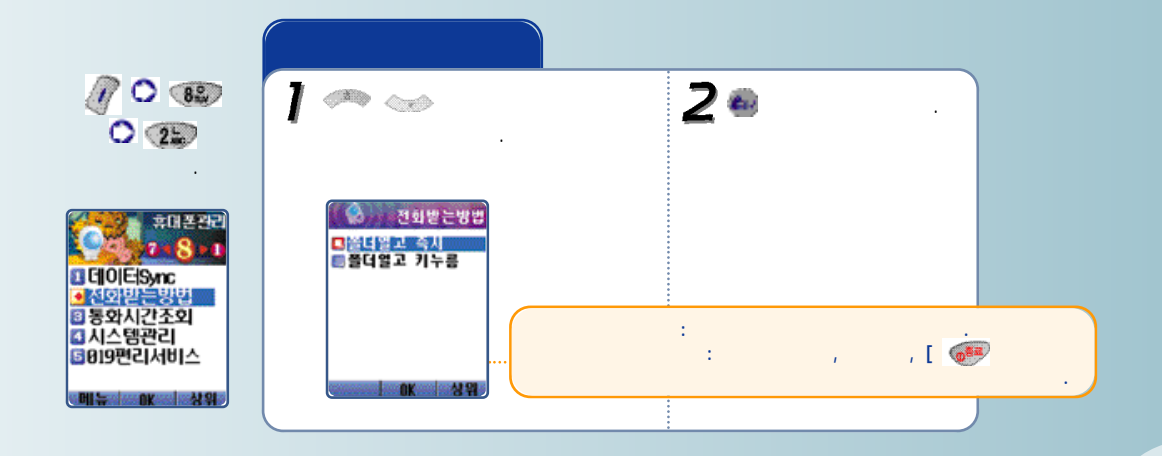

Ø

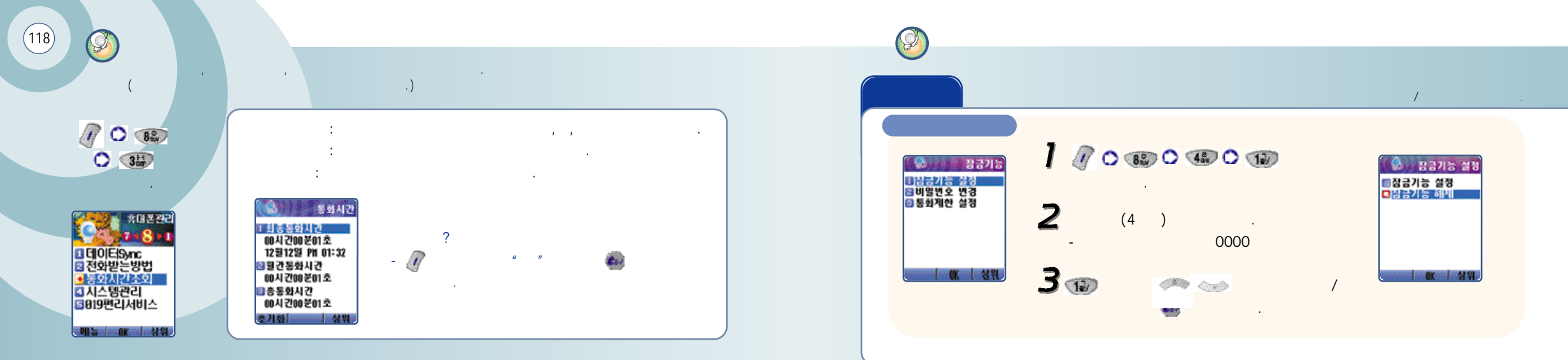

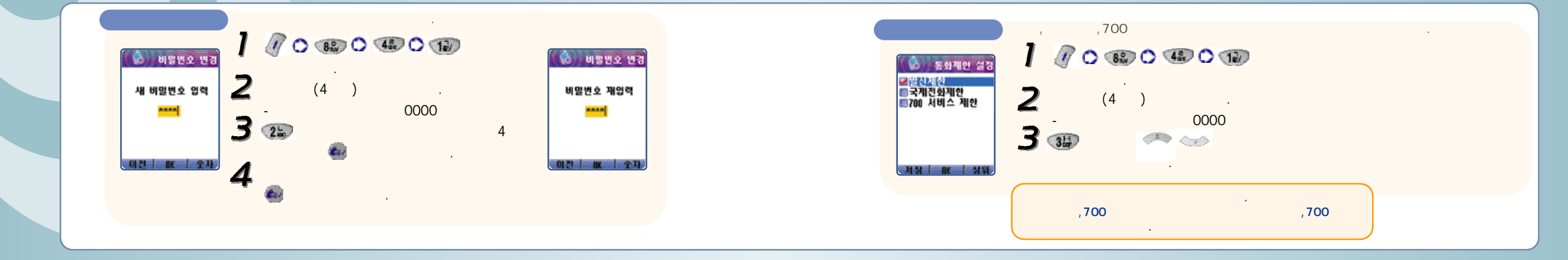

(121)

(120)

Ø

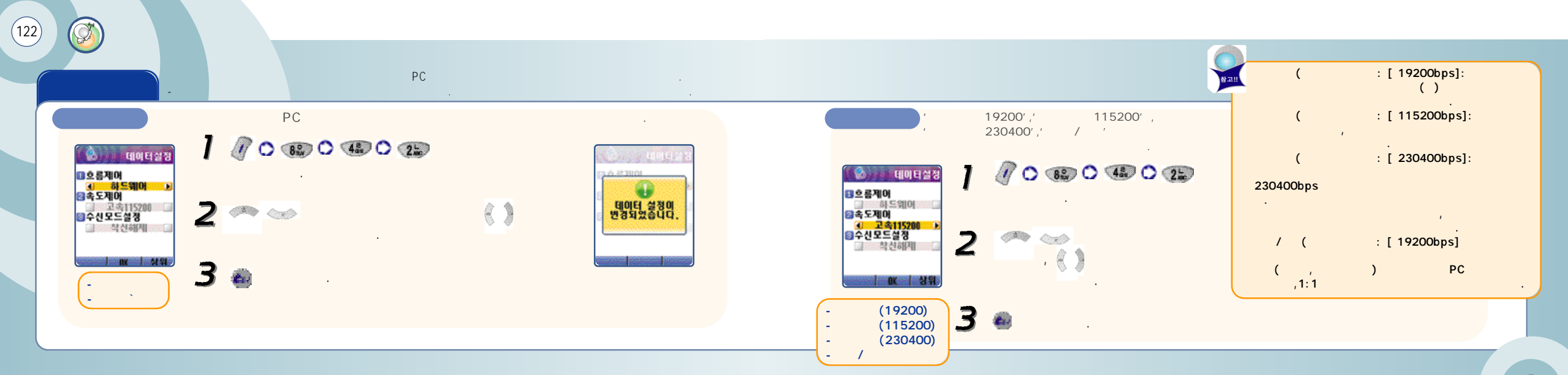

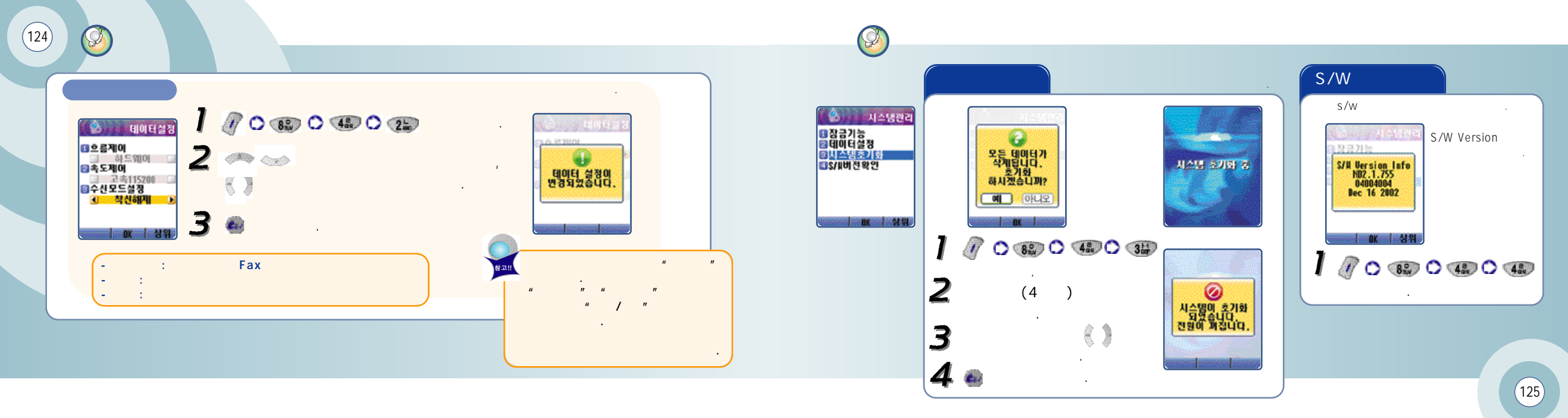

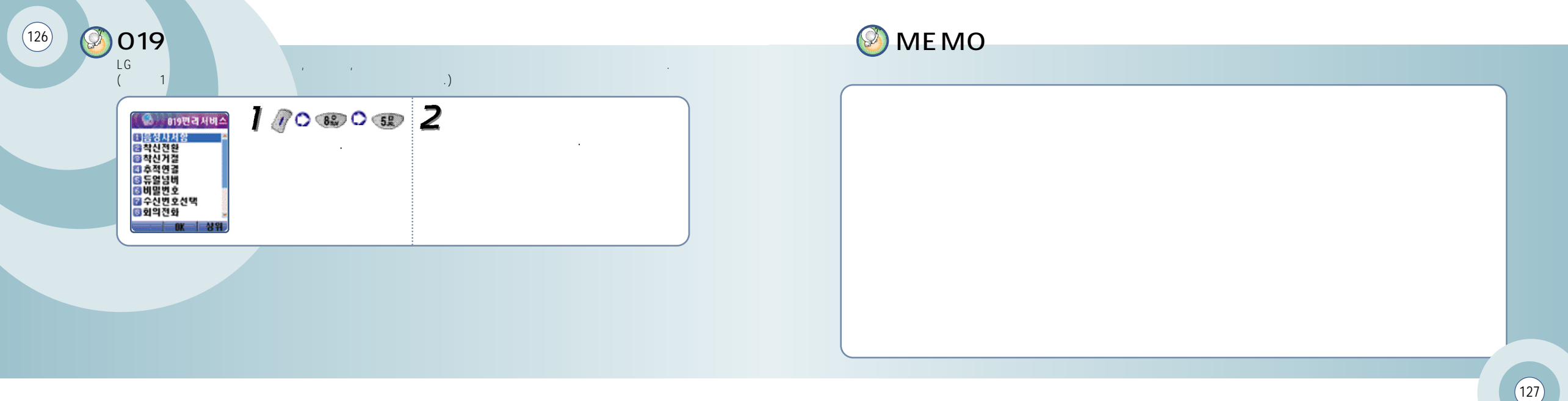

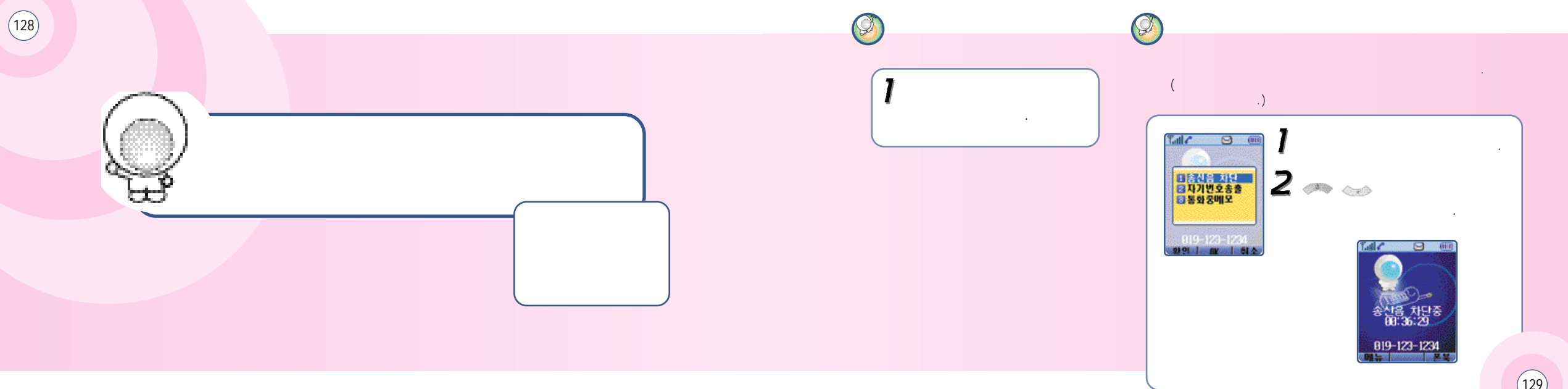

(129)

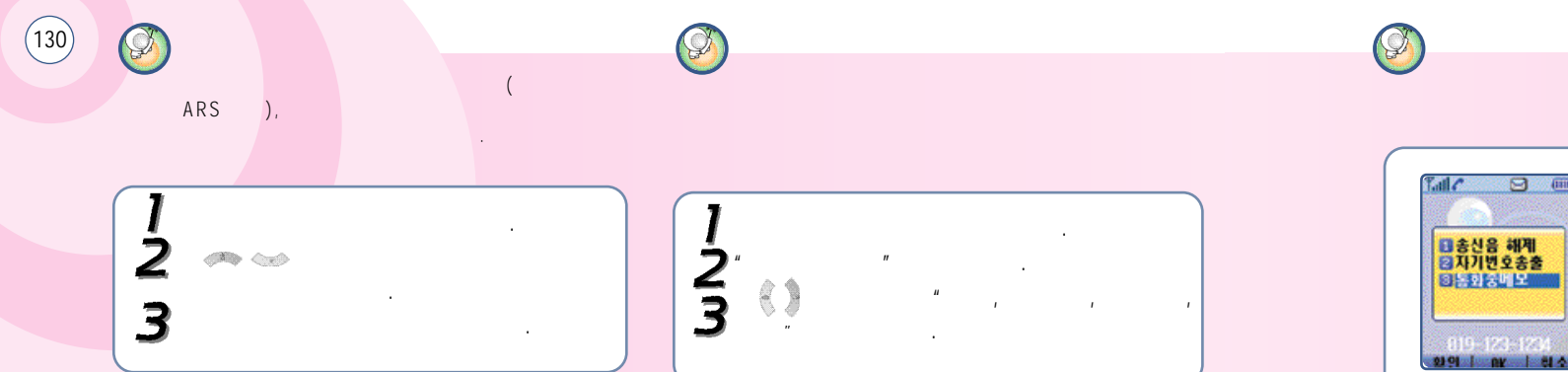

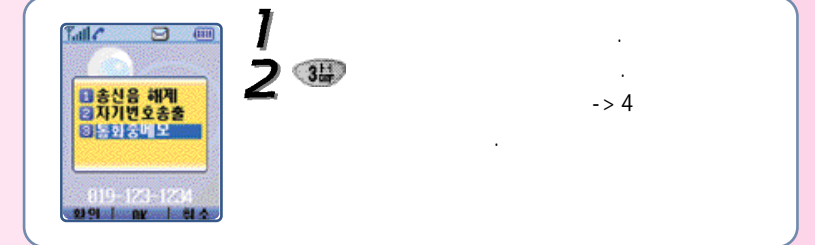

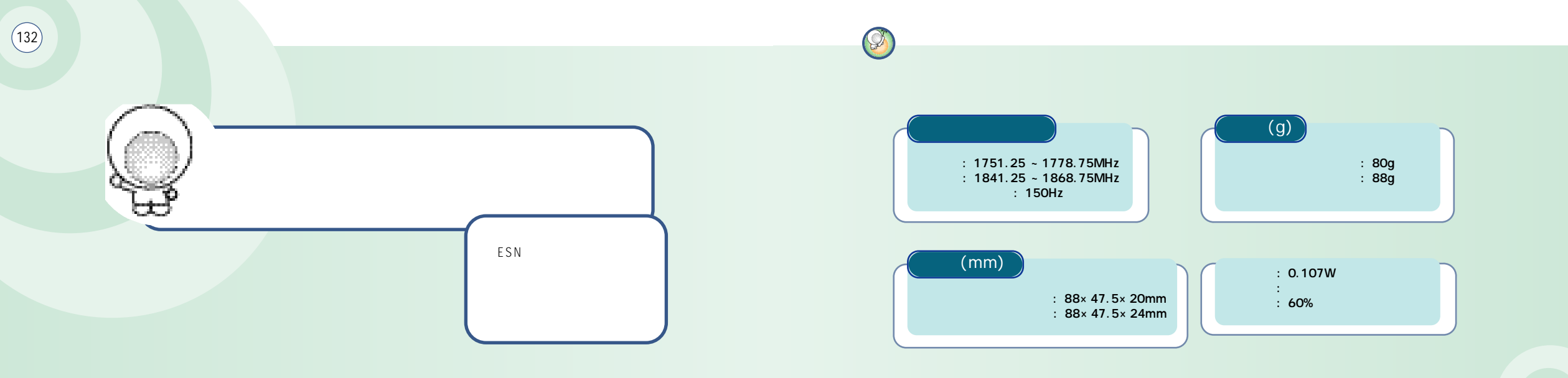

134 🖉 E S N

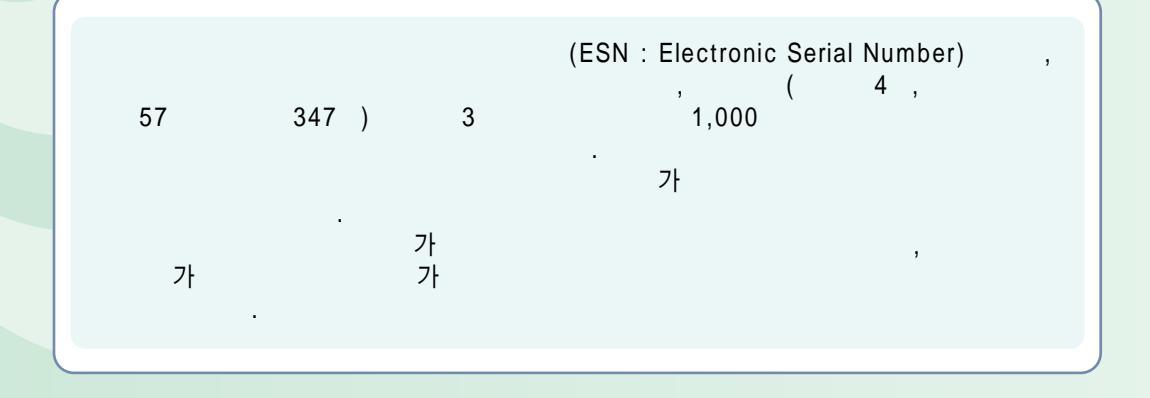

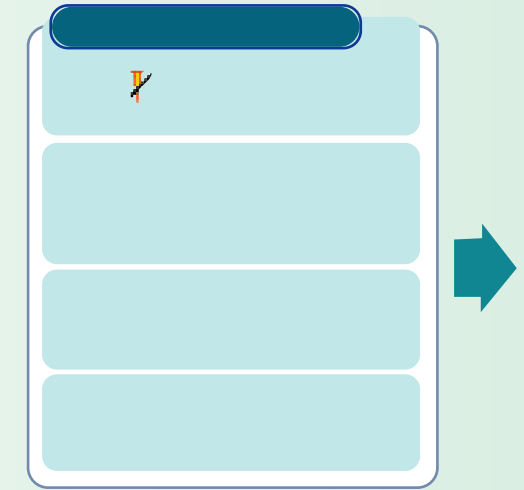

Y

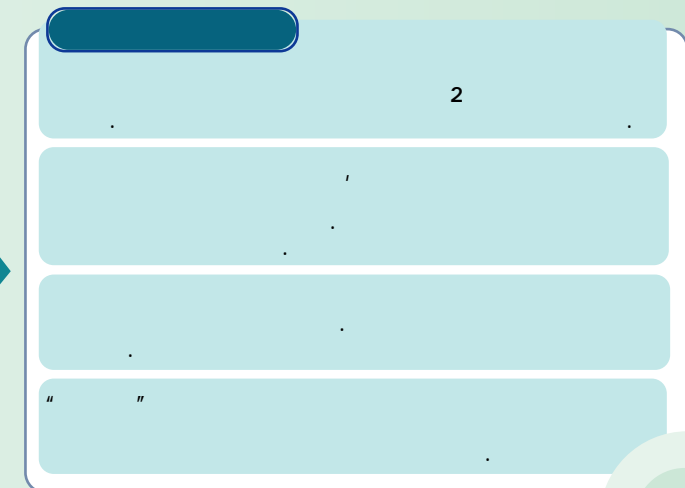

(135)

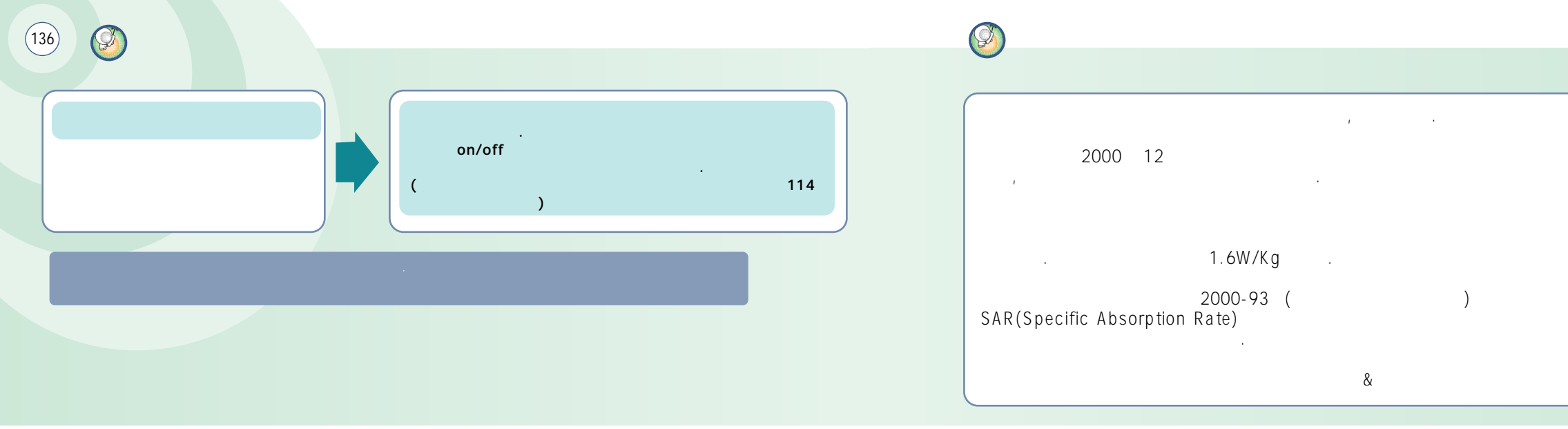

.

가

Ø (138) 565-4425 494-8272 334-4482 2246-0061 501-1472 353-1472 563-4405 929-1472 534-7660 2232-8311 588-4949 979-1472 846-1472 930-0781 3424-8858 778-5326 (02) 988-7577 (031) 927-5825 909-1011 2686-3015 486-0016 853-1472 231-1472 558-1472 243-6684 848-1472 239-7282 2634-1472 388-1472 2672-9142 442-9974 2694-9900 396-3636 (02) 322-1472 751-1472 3143-1472 732-1472

(031)

708-9808

728-6262

766-7019

482-1472

404-3272

(032)

332-9944

525-1567

739-1818

719-1472

794-0088

2264-4114

265-0878

336-5550

637-1472

826-1472

533-3011

916-1472

918-8527

974-8892

986-7019

565-8572

654-2292

506-1472

438-1472

772-2580

554-8784

865-3131

651-1472

322-0191

684-7777

652-8272

934-9127

424-4046

(033)

(051)

251-1497

651-1472

641-6685

765-1472

743-5019

742-0011

533-9997

637-3272

433-2100

326-4424

316-1472

864-4423

743-1476

513-5580

751-7472

804-1472

554-1472

441-1472

341-2260

201-3933

465-0812

633-9779

| (052)                                  | 268-1472<br>251-1472<br>249-4411<br>238-1472                                                 |       |                                                                      | 454-6161<br>473-4423<br>462-1472<br>852-1472<br>852-1472                         | (043) |                                  | 842-5015<br>648-4789<br>271-1472<br>262-1452                                                 |       |           | 227-1472<br>286-4423<br>255-3016<br>272-0066                                                 |
|----------------------------------------|----------------------------------------------------------------------------------------------|-------|----------------------------------------------------------------------|----------------------------------------------------------------------------------|-------|----------------------------------|----------------------------------------------------------------------------------------------|-------|-----------|----------------------------------------------------------------------------------------------|
| (055)                                  | 255-1472<br>294-0101<br>248-7373<br>760-1472<br>745-8666<br>327-5782<br>547-8896<br>356-0207 | (054) |                                                                      | 275-1472<br>283-5200<br>973-3535<br>437-4018<br>536-6654<br>633-8884<br>775-0404 | (062) |                                  | 383-4423<br>654-1471<br>368-1472<br>376-5018<br>226-1477<br>515-8597<br>262-7007<br>261-0082 | (063) |           | 226-9016<br>537-0016<br>547-8573<br>463-1472<br>445-7774<br>852-1472<br>834-5900<br>858-0187 |
|                                        | 743-4424                                                                                     | (042) |                                                                      | 528-4423<br>526-1272<br>672-1472<br>251-9999<br>825-0100<br>936-0100             |       |                                  | 515-5006                                                                                     |       |           | 633-1618                                                                                     |
|                                        | 764-14/2<br>254-1447<br>573-8558<br>578-1472                                                 |       |                                                                      |                                                                                  |       |                                  | 352-3018<br>284-7072<br>245 1472                                                             | (064) |           | 758-1472                                                                                     |
| (053) 753-1472<br>794-5447<br>312-0032 | (041)                                                                                        |       | 547-0131<br>736-1472<br>555-1472<br>555-3690<br>663-1472<br>931-4777 | (061)                                                                            |       | 723-1472<br>681-4414<br>554-0985 | ( /                                                                                          | / )   | 1544-4424 |                                                                                              |

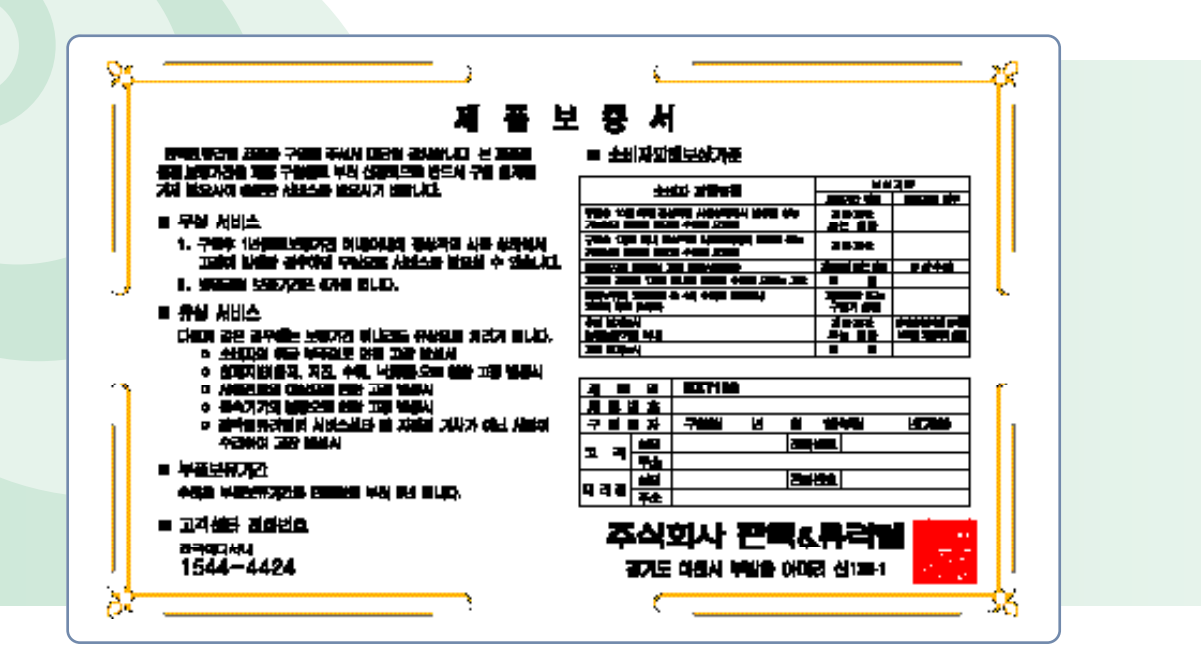

(140)